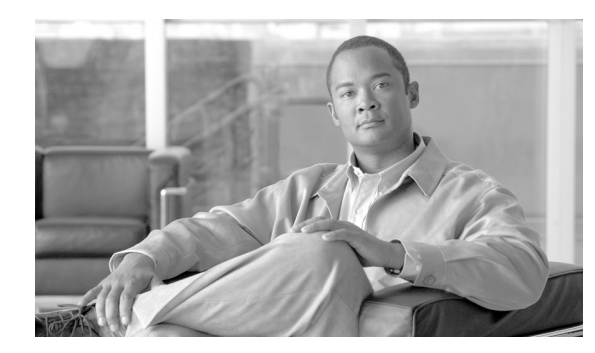

## снарте 2

## Install the Cisco ONS 15310-MA

This chapter provides procedures for installing the Cisco ONS 15310-MA shelf, cards, and fiber-optic cable. To view a summary of the tools and equipment required for installation, see the "Required Tools and Equipment" section on page 2-3.

#### **Before You Begin**

This section lists the chapter procedures (NTPs). Turn to a procedure for applicable tasks (DLPs).

- 1. NTP-C149 Unpack and Inspect the ONS 15310-MA Shelf Assembly, page 2-5—Complete this procedure before continuing with the "NTP-C150 Install the Shelf Assembly" procedure on page 2-5.
- 2. NTP-C150 Install the Shelf Assembly, page 2-5—Complete this procedure to install the shelf assembly in a rack before continuing with the "NTP-C151 Install the Power and Ground" procedure on page 2-12 or before completing one of the following optional procedures.
- **3.** NTP-C169 Install the Cable Management Bracket, page 2-6—As needed, complete this procedure to install the cable management bracket.
- **4.** NTP-C166 Remove the Blank Sheet Metal Covers, page 2-9—As needed, complete this procedure to access the backplane.
- 5. NTP-C167 Install the EIAs, page 2-10—As needed, complete this procedure to install the electrical interface assemblies (EIAs) before continuing with the "NTP-C151 Install the Power and Ground" procedure on page 2-12.
- **6.** NTP-C151 Install the Power and Ground, page 2-12—Complete this procedure before continuing with the "NTP-C152 Install the Fan-Tray Assembly" procedure on page 2-14.
- 7. NTP-C152 Install the Fan-Tray Assembly, page 2-14—Complete this procedure before continuing with the "NTP-C153 Install the CTX2500 Cards" procedure on page 2-16.
- 8. NTP-C153 Install the CTX2500 Cards, page 2-16—Complete this procedure to install the common-control/cross-connect cards.
- **9.** NTP-C154 Install the Ethernet Cards, page 2-19—As needed, complete this procedure to install an Ethernet card.
- **10.** NTP-C155 Install the Electrical Cards, page 2-20—As needed, complete this procedure to install an electrical card.
- **11.** NTP-C156 Install the Filler Cards, page 2-22—As needed, complete this procedure to install a filler card (blank faceplate) in the expansion slot. If no Ethernet or electrical card is installed in the expansion slot, you must install a filler card.

- NTP-C157 Install Wires to Alarm, Timing, Craft, LAN, and UDC Pin Connections, page 2-23—Complete this procedure to install cables for alarms, timing, LAN, craft, and user data channel (UDC) connections.
- **13.** NTP-C158 Install the Electrical Cables, page 2-24—Complete this procedure to connect and route cables that will carry electrical traffic.
- **14.** NTP-C173 Install the TST-DSX Card, page 2-25—As needed, complete this procedure to test the DS-1 and DS-3 wiring integrity between an ONS 15310-MA shelf and the associated digital signal cross-connect (DSX) wiring panel.
- **15.** NTP-C159 Install and Remove SFPs, page 2-27—As needed, complete this procedure to install Small Form-factor Pluggables (SFPs) that provide a fiber-optic interface to the CTX2500 card.
- **16.** NTP-C160 Install Optical Cables, page 2-28—Complete this procedure to connect and route cables that will carry optical traffic.
- **17.** NTP-C164 Perform the Shelf Installation Acceptance Test, page 2-29—Complete this procedure to determine if you have correctly completed all other procedures in the chapter.
- **18.** NTP-C161 Preprovision an SFP Slot, page 2-30—As needed, complete this procedure to preprovision SFPs, which provide a fiber-optic interface to the ONS 15310-MA and can be provisioned for various line rates.
- **19.** NTP-C162 Preprovision a Card Slot, page 2-31—As needed, complete this procedure to preprovision an empty card slot with a card that will be installed later.
- **20.** NTP-C163 Remove and Replace a Card, page 2-32—As needed, complete this procedure to remove and replace an ONS 15310-MA card.
- **21.** NTP-C168 Install the Front Door, page 2-33—As needed, complete this procedure to install the front door.
- **22.** NTP-C191 Install the Rear Cover, page 2-35—As needed, complete this procedure to install the rear cover.

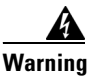

**Only trained and qualified personnel should be allowed to install, replace, or service this equipment.** Statement 1030

#### <u>A</u> Warning

vvarinny

This unit is intended for installation in restricted access areas. A restricted access area can be accessed only through the use of a special tool, lock and key, or other means of security. Statement 1017

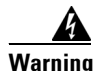

Installation of the equipment must comply with local and national electrical codes. Statement 1074

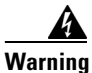

**Ultimate disposal of this product should be handled according to all national laws and regulations.** Statement 1040

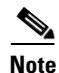

The ONS 15310-MA is designed to comply with Telcordia GR-1089-CORE Type 2 and Type 4. Acceptable applications include Central Office Environments (COEs), Electronic Equipment Enclosures (EEEs), Controlled Environment Vaults (CEVs), huts, and Customer Premise Environments (CPEs).

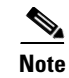

The Cisco ONS 15310-MA is intended for use with telecommunications equipment only.

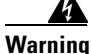

The intra-building ports of the ONS15310-MA are suitable only for connecting to intrabuilding or unexposed wiring or cabling. The intra-building ports of ONS15310-MA MUST NOT be metallically connected to interfaces that connect to the OSP or its wiring. These interfaces are designed for use as intra-building interfaces only (Type 2 or Type 4 ports as described in GR-1089-CORE, Issue 4) and require isolation from the exposed OSP cabling. The addition of Primary Protectors is not sufficient protection in order to connect these interfaces metallically to OSP wiring.

#### **Required Tools and Equipment**

You will need the following tools and equipment to install and test the ONS 15310-MA.

#### **Included Materials**

These materials are shipped with the ONS 15310-MA. The number in parentheses provides the quantity of the item included in the package.

- Ground lug (1)
- Screws: panhead, 10-32 x 0.375 (10)
- Screws: panhead, 10-32 x 0.37, green zinc (2)
- Screws: panhead, 12-24 x 0.75 (8)
- Screws: panhead, 10-32 x 0.31 (2)
- Screws: panhead, 8-32 x 0.31 (3)
- Kep nut: 10-32 x 0.170
- Rack mount bracket
- Interconnect plate
- Rack mount bracket for 19-inch rack
- Rack mount bracket for 23-inch rack
- Cable routing bracket

#### **User-Supplied Materials**

These materials and tools are required but are not supplied with the ONS 15310-MA.

- Equipment rack (26 inches total width for a 23-inch rack)
- Fuse and alarm panel
- Copper power cable (from fuse and alarm panel to assembly), #12 AWG
- Ground cable, #6 AWG stranded (minimum)
- Alarm In cable, unshielded cable terminated with a DB-37 connector

- Alarm Out cable, shielded cable terminated with a DB-25 connector
- Craft port serial cable, CAT-5 terminated with RJ-45
- BITS timing port cable, CAT-3/CAT-5 terminated with DB-9 connector
- User data channel (UDC) cable: EIA/TIA-232 port cable, CAT-5 terminated with RJ-45
- Management LAN cable, CAT-5 terminated with RJ-45
- Single-mode LC fiber jumpers with UPC polish (55 dB or better) for optical interfaces
- DS1 cabling, shielded, terminated to a 21-pair #26AWG cable, with dual 64-pin CHAMP connectors at far end with separate transmit and receive, straight termination (optional)
- Shielded coaxial cable terminated with BNC connectors for DS-3/EC-1 ports
- Tie wraps and/or lacing cord
- Labels

#### **Tools Needed**

The following tools are needed to complete the procedures in this chapter:

- #2 Phillips screw driver
- Medium slot head screw driver
- Small slot head screw driver
- Wire cutters
- Wire strippers

#### **Test Equipment**

The following test equipment is needed to complete the procedures in this chapter:

- Volt meter
- Power meter (for use with fiber optics only)
- Bit error rate (BER) tester, DS-1 and DS-3/EC-1

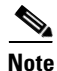

In this chapter, the terms "ONS 15310-MA" and "shelf assembly" are used interchangeably. In the installation context, these terms have the same meaning. Otherwise, shelf assembly refers to the physical steel enclosure that holds cards and connects power, and ONS 15310-MA refers to the entire system, both hardware and software.

# NTP-C149 Unpack and Inspect the ONS 15310-MA Shelf Assembly

|                            | Purpose                                                                                                    | This procedure describes how to unpack the ONS 15310-MA and verify the contents.                                                                                                    |
|----------------------------|----------------------------------------------------------------------------------------------------|----------------------------------------------------------------------------------------------------|
|                            | Tools/Equipment                                                                                             | None                                                                                                    |
|                            | <b>Prerequisite Procedures</b>                                                                              | None                                                                                                    |
|                            | <b>Required/As Needed</b>                                                                                   | Required                                                                                                    |
|                            | <b>Onsite/Remote</b>                                                                                        | Onsite                                                                                                    |
|                            | Security Level                                                                                              | None                                                                                                    |
| Step 1<br>Step 2<br>Step 3 | Complete the "DLP-C1 Ur<br>Complete the "DLP-C2 Ins<br>Continue with the "NTP-C<br>Stop. You have completed | apack and Verify the Shelf Assembly" task on page 17-1.<br>spect the Shelf Assembly" task on page 17-1.<br>150 Install the Shelf Assembly" procedure on page 2-5.<br>I this procedure. |

## **NTP-C150 Install the Shelf Assembly**

| Purpose                   | This procedure describes how to mount ONS 15310-MA shelf assemblies in a rack. |
|---------------------------|--------------------------------------------------------------------------------|
| Tools/Equipment           | #2 Phillips screwdriver                                                        |
|                           | #12-24 mounting screws (4)                                                     |
|                           | #10-32 ear mounting screws (8)                                                 |
|                           | Universal mounting ears (2)                                                    |
|                           | Dual-assembly plate                                                            |
|                           | 19-inch-rack mounting ear                                                      |
|                           | 23-inch-rack mounting ear                                                      |
|                           | Fuse and alarm panel, if not installed                                         |
| Prerequisite Procedures   | NTP-C149 Unpack and Inspect the ONS 15310-MA Shelf Assembly, page 2-5          |
| <b>Required/As Needed</b> | Required                                                                       |
| <b>Onsite/Remote</b>      | Onsite                                                                         |
| Security Level            | None                                                                           |

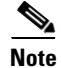

The ONS 15310-MA installations are suitable for Network Telecommunication facilities and locations where NEC are applicable.

| To prevent the system from overheating, do not operate it in an area that exceeds the maximum recommended ambient temperature of 149°F (65°C). Statement 1047                                                                                                    |
|----------------------------------------------------------------------------------------------------|
| To prevent bodily injury when mounting or servicing this unit in a rack, you must take special<br>precautions to ensure that the system remains stable. The following guidelines are provided to ensure<br>your safety:<br>• This unit should be mounted at the bottom of the rack if it is the only unit in the rack.                                                                                                    |
|                                                                                                    |
| When mounting this unit in a partially filled rack, load the rack from the bottom to the top with the beaviest component at the bottom of the rack.                                                                                                    |
| <ul> <li>When mounting this unit in a partially filled rack, load the rack from the bottom to the top with the heaviest component at the bottom of the rack.</li> <li>If the rack is provided with stabilizing devices, install the stabilizers before mounting or servicing the unit in the rack. Statement 1006</li> </ul>                                                                                                    |
| <ul> <li>When mounting this unit in a partially filled rack, load the rack from the bottom to the top with the heaviest component at the bottom of the rack.</li> <li>If the rack is provided with stabilizing devices, install the stabilizers before mounting or servicing the unit in the rack. Statement 1006</li> <li>Complete the necessary rack mount task:</li> </ul>                                                                                                    |
| <ul> <li>When mounting this unit in a partially filled rack, load the rack from the bottom to the top with the heaviest component at the bottom of the rack.</li> <li>If the rack is provided with stabilizing devices, install the stabilizers before mounting or servicing the unit in the rack. Statement 1006</li> <li>Complete the necessary rack mount task:</li> <li>DLP-C248 Mount a Single ONS 15310-MA in a Rack, page 19-58</li> </ul>                                                                                                    |
| <ul> <li>When mounting this unit in a partially filled rack, load the rack from the bottom to the top with the heaviest component at the bottom of the rack.</li> <li>If the rack is provided with stabilizing devices, install the stabilizers before mounting or servicing the unit in the rack. Statement 1006</li> <li>Complete the necessary rack mount task:</li> <li>DLP-C248 Mount a Single ONS 15310-MA in a Rack, page 19-58</li> <li>DLP-C249 Mount Dual ONS 15310-MA Shelf Assemblies in a Rack, page 19-61</li> </ul>                                                                                                   |
| <ul> <li>When mounting this unit in a partially filled rack, load the rack from the bottom to the top with the heaviest component at the bottom of the rack.</li> <li>If the rack is provided with stabilizing devices, install the stabilizers before mounting or servicing the unit in the rack. Statement 1006</li> <li>Complete the necessary rack mount task:</li> <li>DLP-C248 Mount a Single ONS 15310-MA in a Rack, page 19-58</li> <li>DLP-C249 Mount Dual ONS 15310-MA Shelf Assemblies in a Rack, page 19-61</li> <li>Continue with the "NTP-C169 Install the Cable Management Bracket" procedure on page 2-6.</li> </ul> |

#### **NTP-C169 Install the Cable Management Bracket**

| Purpose                   | This procedure describes how to install the cable management bracket, which is used for routing optical and Ethernet cables. |
|---------------------------|----------------------------------------------------------------------------------------------------|
| 1001s/Equipment           |                                                                                                    |
|                           | Standard cable management bracket and<br>three #8-32 x 0.31 inch (0.79 cm) screws (included with the ship kit)               |
|                           | or                                                                                                    |
|                           | Extended cable management bracket (15310-CBLMGT) and five 8-32 x 0.31 inch (0.79 cm) screws                                  |
| Prerequisite Procedures   | NTP-C150 Install the Shelf Assembly, page 2-5                                                                                |
| <b>Required/As Needed</b> | Required                                                                                                    |
| Onsite/Remote             | Onsite                                                                                                    |
| Security Level            | None                                                                                                    |
|                           |                                                                                                    |

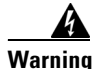

The covers are an integral part of the safety design of the product. Do not operate the unit without the covers installed. Statement 1077

**Step 1** Line up the three screw holes on the rear of the bracket with the screw holes at the bottom of the ONS 15310-MA shelf assembly (Figure 2-1).

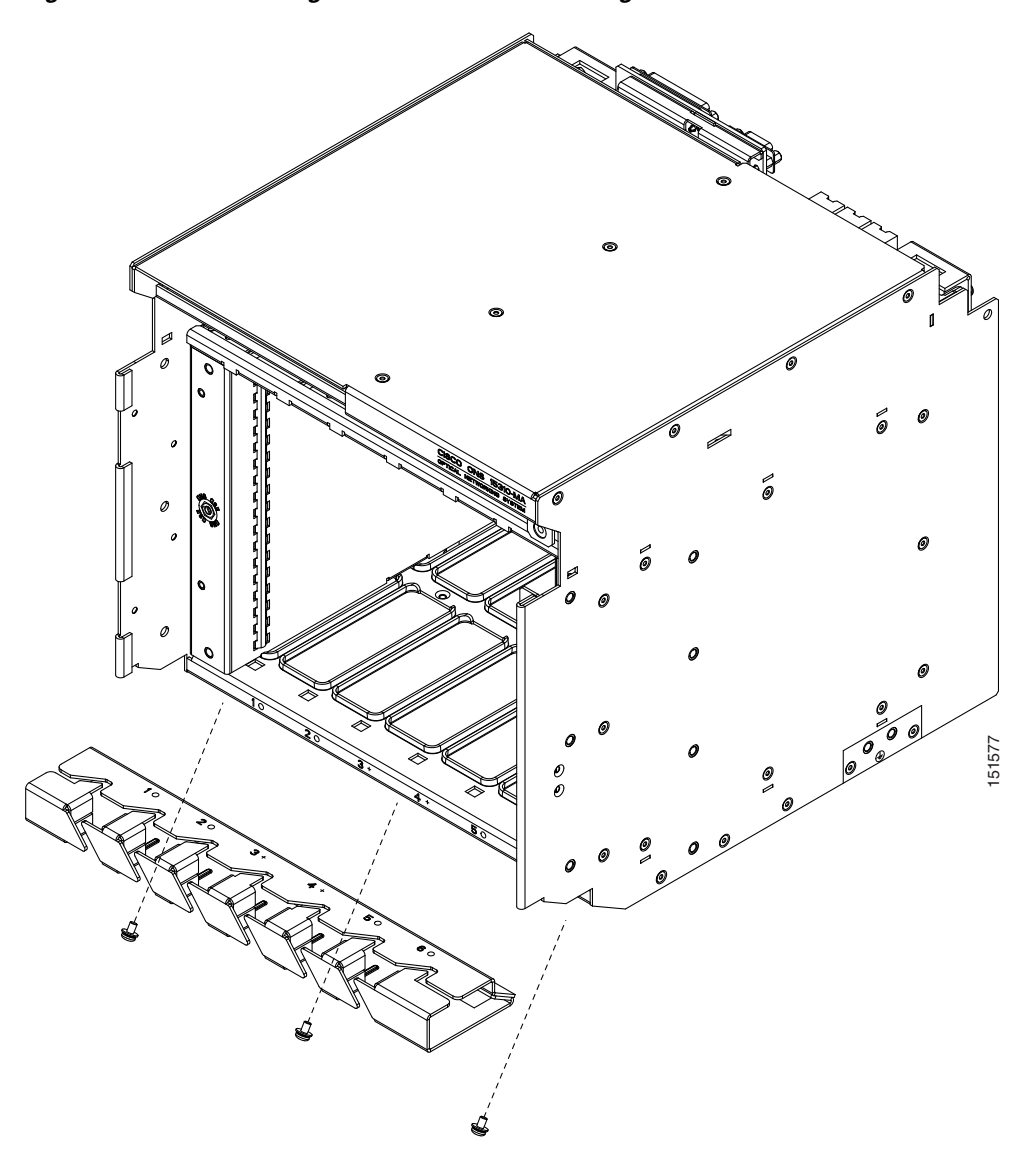

Figure 2-1 Installing the Standard Cable Management Bracket

- **Step 2** To secure the bracket to the shelf, use the screwdriver to install three 8-32 x 0.31 inch (0.79 cm) screws, torqued to 15 to 18 inch-lbs.
- **Step 3** If you are installing the extended bracket, install two 8-32 x 0.31 inch (0.79 cm) screws, torqued to 15 to 18 inch-lbs, through the top of the bracket directly into the ESD faceplates adjacent to Slots 1 and 6 on either side of shelf (Figure 2-2).

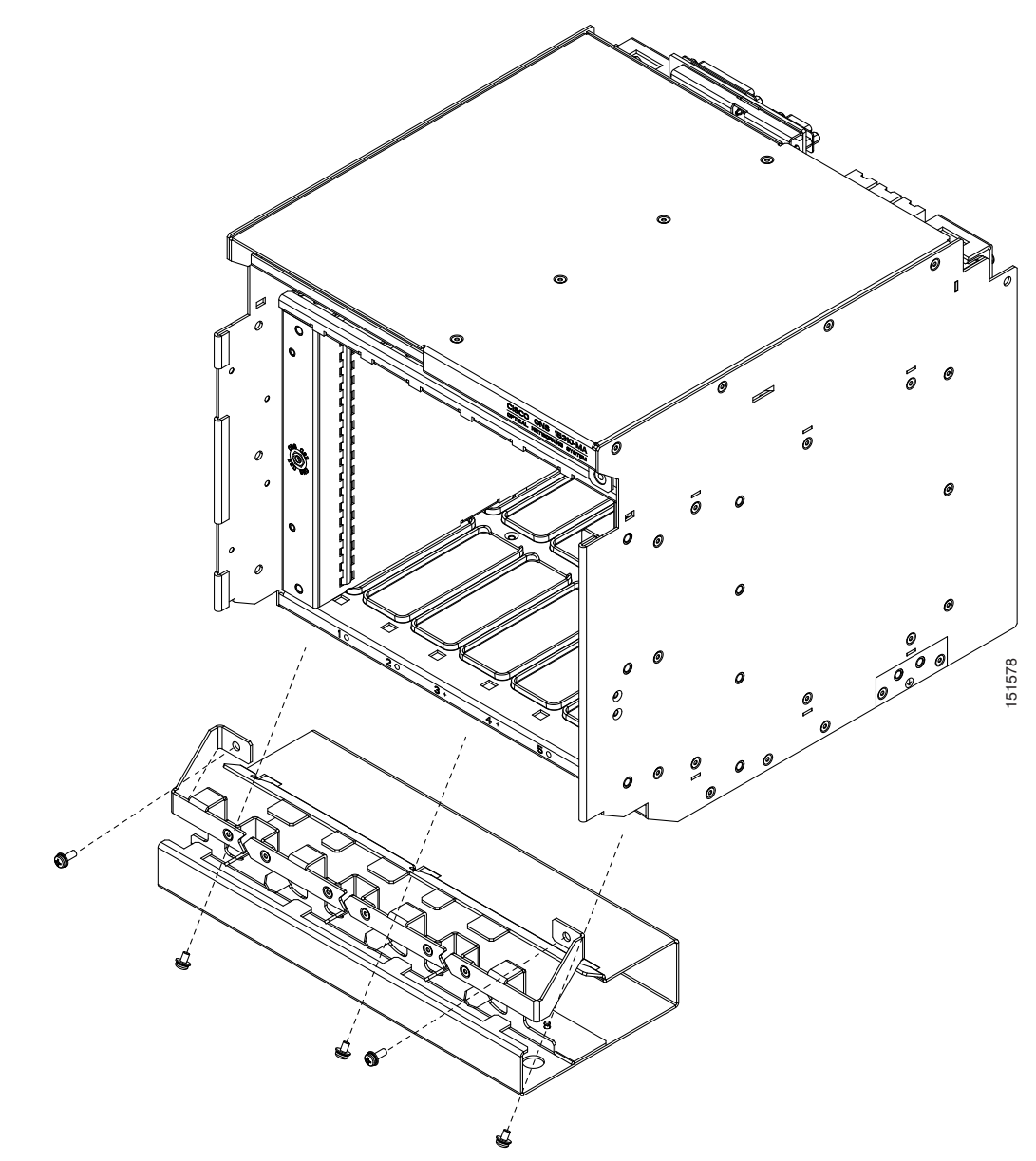

Figure 2-2 Installing the Extended Cable Management Bracket

**Step 4** If you plan to install electrical interface assemblies (EIAs), continue with the "NTP-C166 Remove the Blank Sheet Metal Covers" procedure on page 2-9 to access the backplane. If not, continue with the "NTP-C151 Install the Power and Ground" procedure on page 2-12.

Stop. You have completed this procedure.

#### **NTP-C166 Remove the Blank Sheet Metal Covers**

| Purpose                   | This procedure describes how to access the backplane by removing the<br>blank sheet metal covers. The backplane has two sheet metal covers (one<br>on either side). |
|---------------------------|----------------------------------------------------------------------------------------------------|
| Tools/Equipment           | #2 Phillips screwdriver                                                                                                    |
| Prerequisite Procedures   | NTP-C150 Install the Shelf Assembly, page 2-5                                                                                                    |
| <b>Required/As Needed</b> | Required                                                                                                    |
| Onsite/Remote             | Onsite                                                                                                    |
| Security Level            | None                                                                                                    |

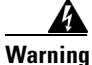

The covers are an integral part of the safety design of the product. Do not operate the unit without the covers installed. Statement 1077

**Step 1** Use a Phillips screwdriver to remove the five screws holding each sheet metal cover in place.

Figure 2-3 shows the screw locations of the sheet metal covers installed on the A-side and B-side of the ONS 15310-MA.

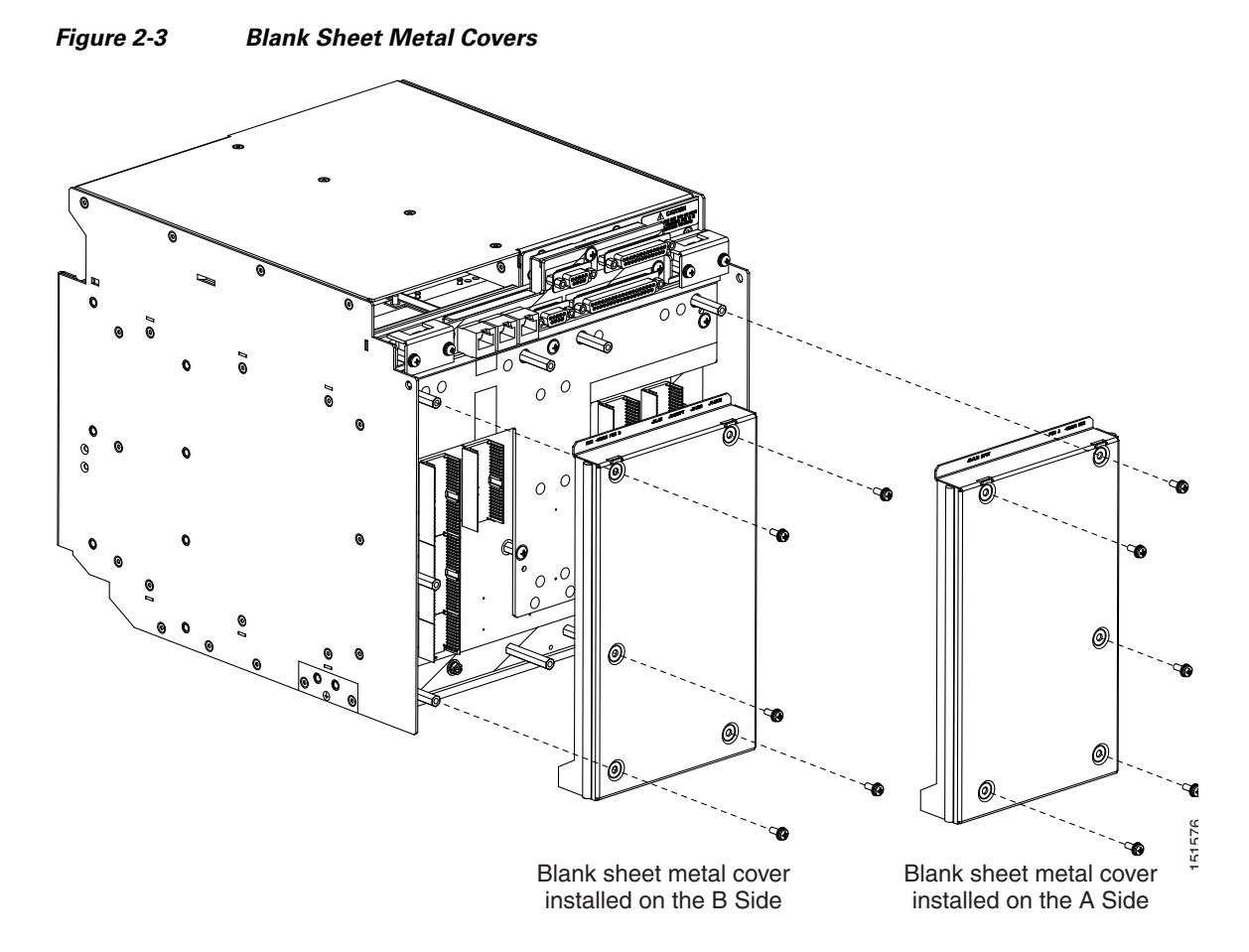

**Step 2** Store the panels for later use. Attach the backplane cover(s) whenever EIA(s) are not installed.

**Step 3** If you plan to install electrical interface assemblies (EIAs), continue with the "NTP-C167 Install the EIAs" procedure on page 2-10. If not, continue with the "NTP-C151 Install the Power and Ground" procedure on page 2-12.

Stop. You have completed this procedure.

## **NTP-C167 Install the EIAs**

| Purpose                   | This procedure describes how to install electrical interface assemblies (EIAs). Refer to the <i>Cisco ONS 15310-CL and Cisco ONS 15310-MA Reference Manual</i> for descriptions of the EIAs. |
|---------------------------|----------------------------------------------------------------------------------------------------|
| Tools/Equipment           | #2 Phillips screwdriver                                                                                                    |
|                           | High-density EIA(s)                                                                                                    |
|                           | 6-32 x 5/16-inch pan head screws (3, included with EIA)                                                                                                    |
| Prerequisite Procedures   | NTP-C169 Install the Cable Management Bracket, page 2-6                                                                                                    |
| <b>Required/As Needed</b> | As needed                                                                                                    |
| <b>Onsite/Remote</b>      | Onsite                                                                                                    |
| Security Level            | None                                                                                                    |
| Connect only SELV servic  | es to the high-density EIAs on the ONS 15310-MA.                                                                                                    |

**Step 1** Determine which high-density EIA is designed for installation on the B Side and which is designed for installation on the A Side (Figure 2-4).

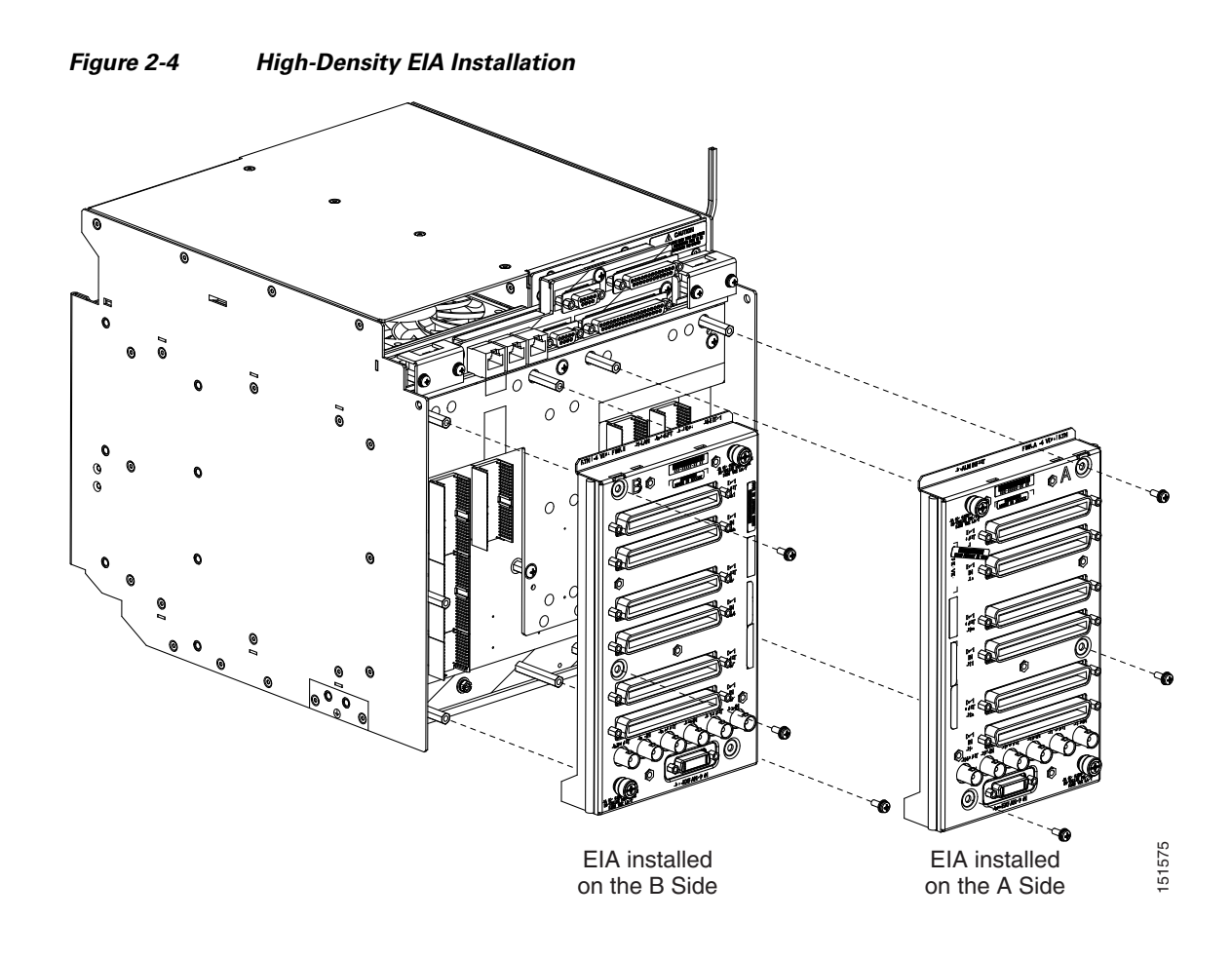

**Step 2** Align the connectors on the EIA you want to install with the mating connectors on the backplane, using the plastic guide posts on the connectors.

| Do not firmly apply pressure to the EIA; this could damage the EIA and backplane connectors.                                                                                                    |
|----------------------------------------------------------------------------------------------------|
| Seat the EIA as flat as possible by gently exerting enough pressure with your hands to only partially seat the connectors. Do not try and fully insert the EIA.                                                                                                    |
| Locate the two jack screws on the EIA, which are found on the opposite corners (Figure 2-4 on page 2-11). (For example, on the B-side EIA, the screws are located in the top right and bottom left corners.)                                                                                                    |
| Starting with either jack screw, tighten the thumb screw turn five full turns, then turn the other thumb screw five full turns (Figure 2-5). Alternate between the jack screws until the EIA is full seated onto the chassis and the jack screws are hand tight. The EIA is fully mated when both jack screws are fully threaded into the chassis. |

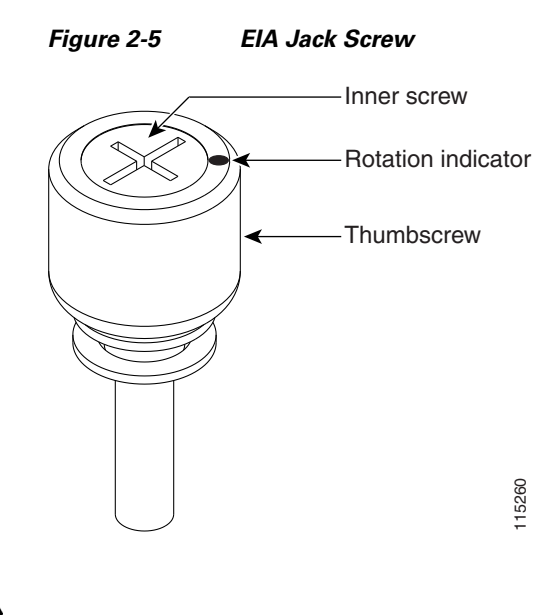

<u>\_!\</u> Caution

Threading one jack screw completely before threading the other jack screw might result in connector misalignment and damage to the EIA. Do not overtighten the jack screws.

- **Step 6** Install the remaining three 6-32 x 5/16-inch pan head screws onto the EIA and torque to 8 to 10 in-lbs.
- **Step 7** Repeat Steps 2 through 6 to install the other EIA, as necessary.
- **Step 8** Continue with the "NTP-C151 Install the Power and Ground" procedure on page 2-12.

Stop. You have completed this procedure.

#### **NTP-C151 Install the Power and Ground**

| Purpose                        | This procedure describes how to install power feeds and how to ground the ONS 15310-MA.                                              |
|--------------------------------|----------------------------------------------------------------------------------------------------|
| Tools/Equipment                | Ground cable, #6 AWG stranded copper conductors, minimum<br>90 degrees C (194 degrees F)                                             |
|                                | Copper power cable (from fuse and alarm panel to assembly), #12 AWG stranded copper conductors, minimum 90 degrees C (194 degrees F) |
| <b>Prerequisite Procedures</b> | NTP-C150 Install the Shelf Assembly, page 2-5                                                                                        |
| <b>Required/As Needed</b>      | Required                                                                                                    |
| <b>Onsite/Remote</b>           | Onsite                                                                                                    |
| Security Level                 | None                                                                                                    |

**A** Warning

This product requires short-circuit (overcurrent) protection, to be provided as part of the building installation. Install only in accordance with national and local wiring regulations. Statement 1045

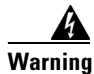

Read the installation instructions before connecting the system to the power source. Statement 1004

| -           |                                                                                                    |
|-------------|----------------------------------------------------------------------------------------------------|
| i<br>i<br>i | This equipment must be grounded. Never defeat the ground conductor or operate equipment in absence of a suitably installed ground conductor. Contact the appropriate electrical inspection authority or an electrician if you are uncertain that suitable grounding is available. Statement                                                                                                    |
|             | Before performing any of the following procedures, ensure that power is removed from the DC<br>Statement 1003                                                                                                    |
| Ì           | When installing or replacing the unit, the ground connection must always be made first and disconnected last. Statement 1046                                                                                                    |
| (           | Connect the unit only to DC power source that complies with the safety extra-low voltage (SI                                                                                                    |
|             | Connect the unit only to DC power source that complies with the safety extra-low voltage (Sl<br>requirements under IEC 60950-1 based safety standards. Statement 1033<br>A readily accessible two-poled disconnect device must be incorporated in the fixed wiring.                                                                                                    |
|             | Connect the unit only to DC power source that complies with the safety extra-low voltage (S<br>requirements under IEC 60950-1 based safety standards. Statement 1033<br>A readily accessible two-poled disconnect device must be incorporated in the fixed wiring.<br>Statement 1022                                                                                                    |
|             | Connect the unit only to DC power source that complies with the safety extra-low voltage (Si<br>requirements under IEC 60950-1 based safety standards. Statement 1033<br>A readily accessible two-poled disconnect device must be incorporated in the fixed wiring.<br>Statement 1022<br>Jse copper conductors only. Statement 1025                                                                                                    |
|             | Connect the unit only to DC power source that complies with the safety extra-low voltage (Si<br>requirements under IEC 60950-1 based safety standards. Statement 1033<br>A readily accessible two-poled disconnect device must be incorporated in the fixed wiring.<br>Statement 1022<br>Jse copper conductors only. Statement 1025<br>Always use the supplied ESD wristband when working with a powered ONS 15310-MA. Plug t<br>wristband cable into either of the ESD jacks, on the far left and right faceplates in the shelf.                                                                                                    |
|             | Connect the unit only to DC power source that complies with the safety extra-low voltage (Sl<br>requirements under IEC 60950-1 based safety standards. Statement 1033<br>A readily accessible two-poled disconnect device must be incorporated in the fixed wiring.<br>Statement 1022<br>Use copper conductors only. Statement 1025<br>Always use the supplied ESD wristband when working with a powered ONS 15310-MA. Plug twistband cable into either of the ESD jacks, on the far left and right faceplates in the shelf.<br>Verify that the proper fuse panel is installed (20-amp fuse per shelf minimum). If not, install or according to manufacturer instructions.                                                                                                    |
|             | Connect the unit only to DC power source that complies with the safety extra-low voltage (Sl<br>requirements under IEC 60950-1 based safety standards. Statement 1033<br>A readily accessible two-poled disconnect device must be incorporated in the fixed wiring.<br>Statement 1022<br>Use copper conductors only. Statement 1025<br>Always use the supplied ESD wristband when working with a powered ONS 15310-MA. Plug twistband cable into either of the ESD jacks, on the far left and right faceplates in the shelf.<br>Verify that the proper fuse panel is installed (20-amp fuse per shelf minimum). If not, install or iccording to manufacturer instructions.<br>Complete the "DLP-C250 Connect the Office Ground to the ONS 15310-MA" task on page 19-                                                                                                    |
|             | Connect the unit only to DC power source that complies with the safety extra-low voltage (Si<br>requirements under IEC 60950-1 based safety standards. Statement 1033<br>A readily accessible two-poled disconnect device must be incorporated in the fixed wiring.<br>Statement 1022<br>Jse copper conductors only. Statement 1025<br>Always use the supplied ESD wristband when working with a powered ONS 15310-MA. Plug twistband cable into either of the ESD jacks, on the far left and right faceplates in the shelf.<br>Verify that the proper fuse panel is installed (20-amp fuse per shelf minimum). If not, install or<br>according to manufacturer instructions.<br>Complete the "DLP-C250 Connect the Office Ground to the ONS 15310-MA" task on page 19-68.                                                                                                    |
|             | Connect the unit only to DC power source that complies with the safety extra-low voltage (Sl<br>requirements under IEC 60950-1 based safety standards. Statement 1033<br>A readily accessible two-poled disconnect device must be incorporated in the fixed wiring.<br>Statement 1022<br>Use copper conductors only. Statement 1025<br>Always use the supplied ESD wristband when working with a powered ONS 15310-MA. Plug to<br>wristband cable into either of the ESD jacks, on the far left and right faceplates in the shelf.<br>Verify that the proper fuse panel is installed (20-amp fuse per shelf minimum). If not, install or<br>according to manufacturer instructions.<br>Complete the "DLP-C250 Connect the Office Ground to the ONS 15310-MA" task on page 19-<br>Complete the "DLP-C251 Connect Office Power to the ONS 15310-MA" task on page 19-68.<br>Complete the "DLP-C252 Turn On and Verify Office Power to the ONS 15310-MA" task on page |

Caution

Caution

Caution

Warning

## NTP-C152 Install the Fan-Tray Assembly

| Purpose                                                                        | This procedure installs the air filter and fan-tray assembly in the ONS 15310-MA.                                                                                   |
|--------------------------------------------------------------------------------|----------------------------------------------------------------------------------------------------|
| Tools/Equipment                                                                | #2 Phillips screwdriver                                                                                                    |
|                                                                                | Fan-tray assembly                                                                                                    |
|                                                                                | Fan filter                                                                                                    |
| Prerequisite Procedures                                                        | NTP-C151 Install the Power and Ground, page 2-12                                                                                                    |
| <b>Required/As Needed</b>                                                      | Required                                                                                                    |
| <b>Onsite/Remote</b>                                                           | Onsite                                                                                                    |
| Security Level                                                                 | None                                                                                                    |
| You must place the edge of<br>when installing the fan tray<br>fan tray or both | f the air filter flush against the front of the fan-tray assembly compartment<br>y on top of the filter. Failure to do so could result in damage to the filter, the |
| Do not force a fan-tray asso<br>the connectors on the back                     | embly into place. Doing so can damage the connectors on the fan tray and/or panel of the shelf assembly.                                                            |
| Order Wire (OW) port is an connected during normal on petwork                  | ו intra-building wiring port used only for maintenance purposes and is not<br>operation. This port must NOT be connected to any telecommunication                   |

Step 1 Install the air filter. The air filter is installed internally in the slot at the top left of the shelf assembly (Figure 2-6). Pull the tab, located at the center of the front of the fan filter, toward you. Make sure the tab is facing up before you install the fan filter.

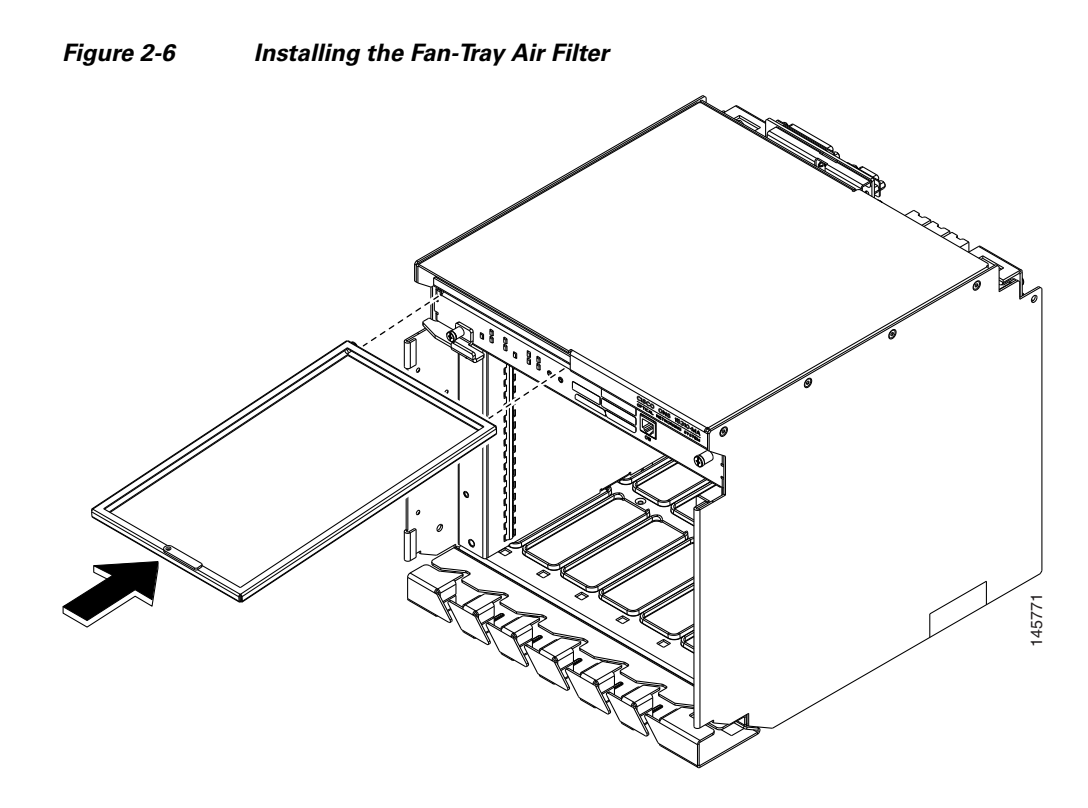

- **Step 2** Slide the air filter into the bracket, and push the tab closed
- **Step 3** Pull the fan tray ejector all the way out.
- **Step 4** Use the ejector to slide the fan tray into the shelf assembly until the electrical plug at the rear of the tray plugs into the corresponding receptacle on the backplane.
- **Step 5** Close the ejector.
- **Step 6** Use a Phillips screwdriver to tighten the screws at either end of the fan-tray assembly.
- **Step 7** To verify that the tray has plugged into the backplane, look at the fan tray and listen to determine that the fans are running.

Figure 2-7 shows the location of the fan-tray assembly.

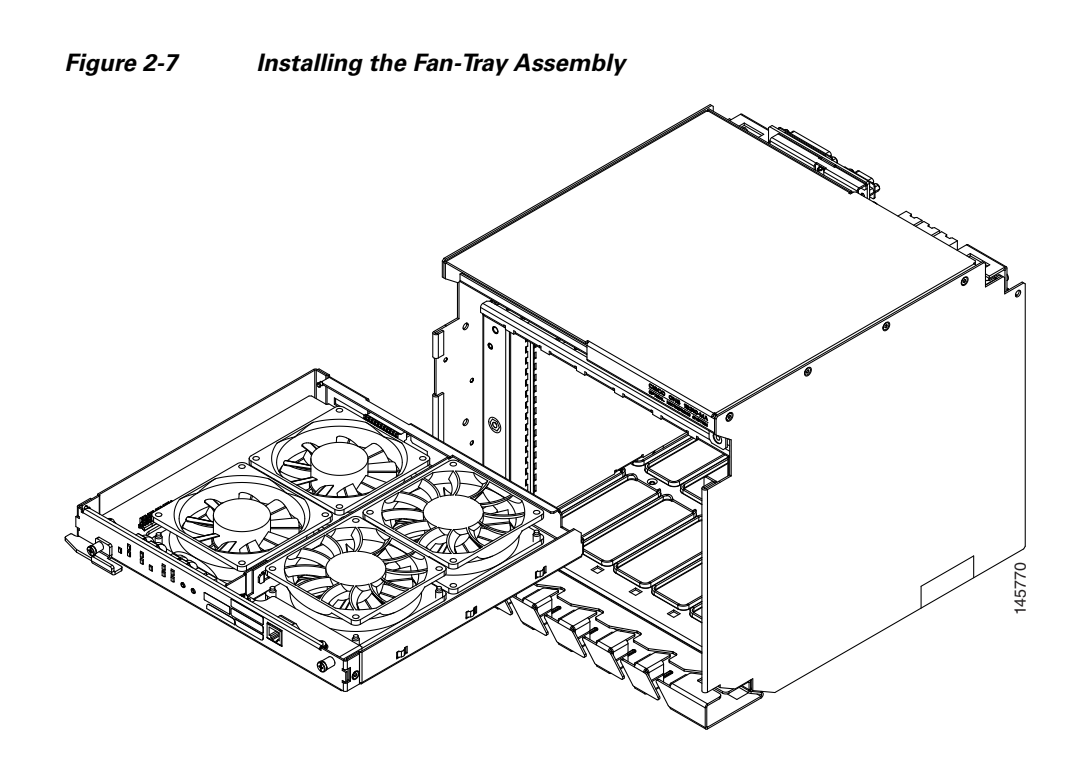

Step 8Continue with the "NTP-C153 Install the CTX2500 Cards" procedure on page 2-16.Stop. You have completed this procedure.

#### NTP-C153 Install the CTX2500 Cards

| Purpose                   | This procedure installs CTX2500 cards in the ONS 15310-MA.                |
|---------------------------|---------------------------------------------------------------------------|
| Tools/Equipment           | None                                                                      |
| Prerequisite Procedures   | DLP-C8 Turn On and Verify DC Office Power on the ONS 15310-CL, page 17-11 |
| <b>Required/As Needed</b> | Required                                                                  |
| Onsite/Remote             | Onsite                                                                    |
| Security Level            | Retrieve or higher                                                        |

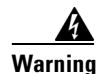

Blank faceplates and cover panels serve three important functions: they prevent exposure to hazardous voltages and currents inside the chassis; they contain electromagnetic interference (EMI) that might disrupt other equipment; and they direct the flow of cooling air through the chassis. Do not operate the system unless all cards, faceplates, front covers, and rear covers are in place. Statement 1029

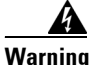

During this procedure, wear grounding wrist straps to avoid electrostatic discharge (ESD) damage to the card. Do not directly touch the backplane with your hand or any metal tool, or you could shock yourself. Statement 94

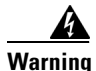

Invisible laser radiation could be emitted from the end of the unterminated fiber cable or connector. Do not stare into the beam directly with optical instruments. Viewing the laser output with certain optical instruments (for example, eye loupes, magnifiers, and microscopes) within a distance of 100 mm could pose an eye hazard. Statement 1056

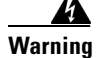

Class I (CDRH) and Class 1M (IEC) laser products. Statement 1055

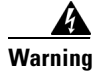

Use of controls, adjustments, or performing procedures other than those specified may result in hazardous radiation exposure. Statement 1057

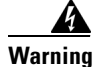

The Ethernet ports and the LAN port on CTX2500 cards of ONS15310-MA are intra-building ports and are suitable only for connecting to cat-5 shielded (STP) cabling grounded at both ends. Statement 1084

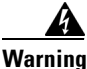

The CRAFT ports of ONS15310-MA are intra-building ports used only for setup and maintenance purposes by trained personnel and are not connected during normal operation. Statement 1085

Caution

Do not install a CTX2500 card in an ONS 15310-MA if the ambient temperature exceeds 149 degrees F (65 degrees C).

Caution

Always use the supplied ESD wristband when working with a powered ONS 15310-MA. Plug the wristband cable into either of the ESD jacks, on the far left and right faceplates in the shelf.

S, Note

If protective clips are installed on the backplane connectors of the cards, remove the clips before installing the cards.

**Step 1** Install a CTX2500 card in Slot 3 or 4 (Figure 2-8):

- **a**. Open the card ejector.
- **b.** Use the ejector at the top of the card and firmly slide the card along the guide rails until the card plugs into the receptacle at the back of the slot.
- c. Verify that the card is inserted correctly and close the ejector on the card.

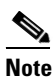

The CTX2500 cards are hot-pluggable, which means they can be inserted or removed without turning off the power to the ONS 15310-MA.

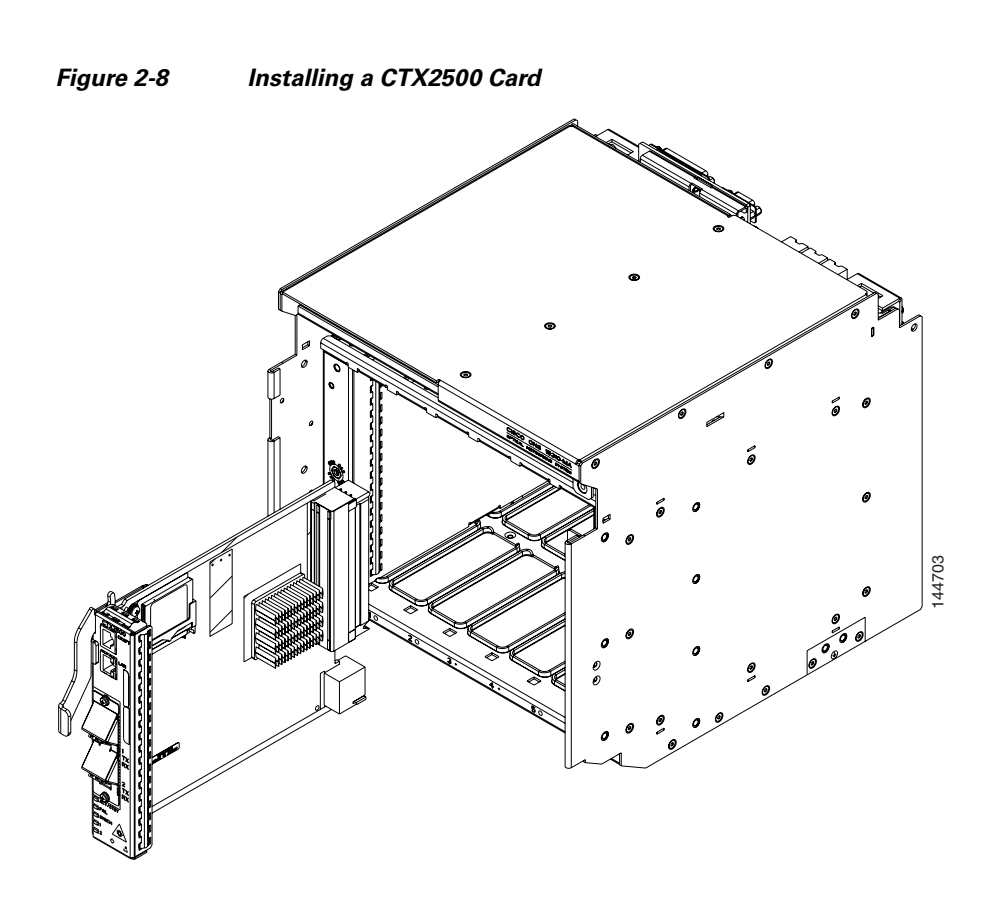

**Step 2** Verify the CTX2500 card LED activity:

- **a.** The red FAIL LED turns on for 30 to 45 seconds. It then turns off for 5 seconds, and turns back on for 30 seconds.
- **b.** The red FAIL LED blinks for 20 seconds, and turns off for 5 seconds.
- **c.** All LEDs turn on for 2 seconds.
- d. The ACT/STBY LED turns on. It is green if the card is active, or amber if the card is standby.
- Step 3 When you log into CTC, verify that the card appears properly in CTC node view.
- Step 4 As necessary, continue with the "NTP-C154 Install the Ethernet Cards" procedure on page 2-19.Stop. You have completed this procedure.

Cisco ONS 15310-CL and Cisco ONS 15310-MA Procedure Guide, R8.5

## **NTP-C154 Install the Ethernet Cards**

| Fools/Equipment<br>Prerequisite Procedure<br>Required/As Needed<br>Onsite/Remote<br>Security Level                            | None<br><b>s</b> DLP-C8 Turn On and Verify DC Office Power on the ONS 15310-CL,<br>page 17-11<br>As needed                                                                                                    |
|----------------------------------------------------------------------------------------------------|----------------------------------------------------------------------------------------------------|
| Prerequisite Procedure<br>Required/As Needed<br>Onsite/Remote<br>Security Level                                               | <ul> <li><b>s</b> DLP-C8 Turn On and Verify DC Office Power on the ONS 15310-CL, page 17-11</li> <li>As needed</li> </ul>                                                                                                    |
| Required/As Needed<br>)nsite/Remote<br>Security Level                                                                         | As needed                                                                                                    |
| Dusite/Remote<br>Security Level                                                                                               |                                                                                                    |
| Security Level                                                                                                    | Onsite                                                                                                    |
|                                                                                                    | Retrieve or higher                                                                                                    |
| azardous voltages and o<br>nat might disrupt other e<br>perate the system unles<br>tatement 1029                              | currents inside the chassis; they contain electromagnetic interference (EN<br>equipment; and they direct the flow of cooling air through the chassis. Do n<br>ss all cards, faceplates, front covers, and rear covers are in place.                                                                     |
| o comply with the Telco<br>lectromagnetic compat                                                                              | ordia GR-1089 Network Equipment Building Systems (NEBS) standard for ibility and safety, connect the copper Ethernet ports to intrabuilding or                                                                                                    |
| re suitable only for coni                                                                                                    | he LAN port on CTX2500 cards of ONS15310-MA are intra-building ports an<br>necting to cat-5 shielded (STP) cabling grounded at both ends. Statement 10                                                                                                    |
| re suitable only for con                                                                                                    | he LAN port on CTX2500 cards of ONS15310-MA are intra-building ports an<br>necting to cat-5 shielded (STP) cabling grounded at both ends. Statement 10                                                                                                    |
| re suitable only for con<br>he CRAFT ports of ONS1<br>urposes by trained pers                                                 | he LAN port on CTX2500 cards of ONS15310-MA are intra-building ports an<br>necting to cat-5 shielded (STP) cabling grounded at both ends. Statement 10<br>15310-MA are intra-building ports used only for setup and maintenance<br>sonnel and are not connected during normal operation. Statement 1085 |
| re suitable only for com<br>he CRAFT ports of ONS1<br>urposes by trained pers<br>to not install an Ethernet<br>55 degrees C). | t card in an ONS 15310-MA if the ambient temperature exceeds 149 degrees                                                                                                    |

1

- **b.** Use the ejector at the top of the card and firmly slide the card along the guide rails until the card plugs into the receptacle at the back of the slot.
- c. Verify that the card is inserted correctly and close the ejector on the card.
- **Note** The Ethernet cards are hot-pluggable, which means they can be inserted or removed without turning off the power to the ONS 15310-MA.
- **Step 2** Verify the Ethernet card LED activity:
  - a. Verify that the red FAIL LED is off.
  - **b.** Verify that the green ACT LED is on.
- Step 3 When you log into CTC, verify that the card appears properly in CTC node view.
- **Step 4** As necessary, continue with the "NTP-C155 Install the Electrical Cards" procedure on page 2-20.

Stop. You have completed this procedure.

## **NTP-C155 Install the Electrical Cards**

| Purpose                   | This procedure installs electrical cards (DS1-28/DS3-EC1-3 or DS1-84/DS3-EC1-3) in the ONS 15310-MA. Electrical cards can be installed in any traffic card slot (Slot 1, 2, 5, or 6). |  |
|---------------------------|----------------------------------------------------------------------------------------------------|--|
| Tools/Equipment           | None                                                                                                    |  |
| Prerequisite Procedures   | DLP-C8 Turn On and Verify DC Office Power on the ONS 15310-CL, page 17-11                                                                                                    |  |
| <b>Required/As Needed</b> | As needed                                                                                                    |  |
| <b>Onsite/Remote</b>      | Onsite                                                                                                    |  |
| Security Level            | Retrieve or higher                                                                                                    |  |

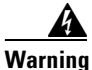

Blank faceplates and cover panels serve three important functions: they prevent exposure to hazardous voltages and currents inside the chassis; they contain electromagnetic interference (EMI) that might disrupt other equipment; and they direct the flow of cooling air through the chassis. Do not operate the system unless all cards, faceplates, front covers, and rear covers are in place. Statement 1029

4 Warning

During this procedure, wear grounding wrist straps to avoid ESD damage to the card. Do not directly touch the backplane with your hand or any metal tool, or you could shock yourself. Statement 94

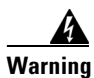

The DS1/DS3 ports on the ONS15310-MA are intra-building ports and are suitable for connection only to shielded cabling grounded at both ends. Statement 1084

| Er<br>Ci  | sure that the patch panel is grounded before installing the DS1-28 or DS1-84 electrical cards on the sco ONS 15310-MA chassis.                                                        |
|-----------|----------------------------------------------------------------------------------------------------|
| w         | hen installing the unit, always make the ground connection first and disconnect it last. Statement 4                                                                                  |
| Al<br>wi  | ways use the supplied ESD wristband when working with a powered ONS 15310-MA. Plug the istband cable into either of the ESD jacks, on the far left and right faceplates in the shelf. |
| Do<br>(6) | o not install an electrical card in an ONS 15310-MA if the ambient temperature exceeds 149 degrees 5 degrees C).                                                                      |
| If<br>ins | protective clips are installed on the backplane connectors of the cards, remove the clips before stalling the cards.                                                                  |
| In        | stall an electrical card (DS1-28/DS3-EC1-3 or DS1-84/DS3-EC1-3) in a traffic card slot:                                                                                               |
| a.        | Open the card ejector.                                                                                                    |
| b.        | Use the ejector at the top of the card and firmly slide the card along the guide rails until the card plugs into the receptacle at the back of the slot.                              |
| C.        | Verify that the card is inserted correctly and close the ejector on the card.                                                                                                    |
|           | S.                                                                                                    |
| No        | te The electrical cards are hot-pluggable, which means they can be inserted or removed withou turning off the power to the ONS 15310-MA.                                              |
| Ve        | rify the electrical card LED activity:                                                                                                    |
| a.        | All LEDs (FAIL, ACT/STBY, DS1 SF, DS3 SF) turn on for 5 seconds, then turn off.                                                                                                    |
| b.        | The green ACT/STBY and red FAIL LED turn on for 15 seconds.                                                                                                    |
| C.        | The red FAIL LED flashes for 10 seconds, then becomes steady red for 30 seconds.                                                                                                    |
| d.        | While the red FAIL LED is on, the ACT/STBY LED turns green for three seconds, then turns amb During this time, the DS1 SF and DS3 SF LEDs are amber.                                  |
| e.        | All LEDs turn off.                                                                                                    |
| f.        | The ACT/STBY LED turns green (active) or amber (standby).                                                                                                    |
| W         | hen you log into CTC, verify that the card appears properly in CTC node view.                                                                                                    |
| As        | necessary, continue with the "NTP-C156 Install the Filler Cards" procedure on page 2-22.                                                                                              |
| St.       | on. You have completed this procedure                                                                                                    |

#### **NTP-C156 Install the Filler Cards**

| Purpose                   | This procedure installs the filler cards (blank faceplates) in any unused ONS 15310-MA traffic or CTX2500 card slot. The filler cards are detectable in CTC. |  |
|---------------------------|----------------------------------------------------------------------------------------------------|--|
| Tools/Equipment           | Filler card(s) for empty traffic card slots (15310-EXP-FILLER) and/or filler card for empty CTX2500 card slots (15310-CTX-FILLER)                            |  |
| Prerequisite Procedures   | DLP-C8 Turn On and Verify DC Office Power on the ONS 15310-CL, page 17-11                                                                                    |  |
| <b>Required/As Needed</b> | As needed                                                                                                    |  |
| <b>Onsite/Remote</b>      | Onsite                                                                                                    |  |
| Security Level            | Retrieve or higher                                                                                                    |  |

#### Ą

Warning

Blank faceplates and cover panels serve three important functions: they prevent exposure to hazardous voltages and currents inside the chassis; they contain electromagnetic interference (EMI) that might disrupt other equipment; and they direct the flow of cooling air through the chassis. Do not operate the system unless all cards, faceplates, front covers, and rear covers are in place. Statement 1029

∕!∖ Caution

Make sure you install the appropriate filler card for the slot where you are installing the card. Filler card(s) for empty traffic card slots have the product ID 15310-EXP-FILLER, and filler cards for empty CTX2500 card slots have the product ID 15310-CTX-FILLER.

- **Step 1** Open the card ejector at the top of the card.
- **Step 2** Slide the card along the guide rails into the slot.
- **Step 3** Close the ejector by firmly pushing it downward.

#### 

- **Note** The filler cards are hot-pluggable, so they can be inserted or removed without turning off the power to the ONS 15310-MA.
- Step 4 When you log into CTC, verify that the card appears properly in CTC node view.

Step 5 Continue with the "NTP-C157 Install Wires to Alarm, Timing, Craft, LAN, and UDC Pin Connections" procedure on page 2-23.

Stop. You have completed this procedure.

#### NTP-C157 Install Wires to Alarm, Timing, Craft, LAN, and UDC Pin Connections

| Purpose                 | This procedure installs alarm, timing, craft (for TL1), LAN (for CTC), and UDC wires.     |  |  |  |
|-------------------------|-------------------------------------------------------------------------------------------|--|--|--|
| Tools/Equipment         | Alarm In cable, unshielded cable terminated with a DB-37 connector                        |  |  |  |
|                         | Alarm Out cable, unshielded cable terminated with a DB-25 connector                       |  |  |  |
|                         | Craft port serial cable, CAT-5 terminated with RJ-45                                      |  |  |  |
|                         | BITS timing port cable, CAT-3/CAT-5 terminated with DB-9 connector                        |  |  |  |
|                         | BITS timing port cable, CAT-3/CAT-5 terminated with DB9BIT=BB9 to wire wrap adapter       |  |  |  |
|                         |                                                                                           |  |  |  |
|                         | <b>Note</b> The cable shield must be wire-wrapped to the GND pin of the win wrap adapter. |  |  |  |
|                         | User data channel (UDC) cable: EIA/TIA-232 port cable, CAT-5 terminated with RJ-45        |  |  |  |
|                         | Management LAN cable, CAT-5 terminated with RJ-45                                         |  |  |  |
| Prerequisite Procedures | NTP-C150 Install the Shelf Assembly, page 2-5                                             |  |  |  |
| Required/As Needed      | As needed                                                                                 |  |  |  |
| Onsite/Remote           | Onsite                                                                                    |  |  |  |
| ~                       | None                                                                                      |  |  |  |

Warning

The Alarm, Timing (BITS), Craft, LAN and UDC ports of ONS15310-MA are intra-building ports. The CRAFT and LAN ports (rear side) of ONS15310-MA are intra-building ports used only for setup and maintenance purposes by trained personnel and are not connected during normal operation. The BITS ports are suitable only for connecting to shielded cabling grounded at both ends.

|             | Always use the supplied ESD wristband when working with a powered ONS 15310-MA. Plug the wristband cable into either of the ESD jacks, on the far left and right faceplates in the shelf.                               |  |  |
|-------------|----------------------------------------------------------------------------------------------------|--|--|
|             | Complete the "DLP-C253 Install External Alarm Cables on the ONS 15310-MA" task on page 19-70 as needed. An alarm cable is necessary to provision external alarms and external controls.                                 |  |  |
|             | Complete the "DLP-C254 Install Timing Cables on the ONS 15310-MA" task on page 19-72 as needed. Timing cables are necessary to provision external timing.                                                               |  |  |
| (<br>(<br>( | Complete the "DLP-C255 Install the Serial Cable for TL1 Craft Interface on the ONS 15310-MA" task on page 19-73 as needed. A craft cable is required to use Transaction Language One (TL1) through the craft interface. |  |  |
|             | Complete the "DLP-C256 Install the UDC Cable on the ONS 15310-MA" task on page 19-73 to enable UDC circuits. A UDC circuit allows you to create a dedicated data channel between nodes.                                 |  |  |
|             | Complete the "DLP-C257 Install the LAN Cable for the CTC Interface on the ONS 15310-MA" task on page 19-74 to provide access to the CTC graphical user interface (GUI)                                                  |  |  |

Step 1

Step 6Continue with the "NTP-C158 Install the Electrical Cables" procedure on page 2-24.Stop. You have completed this procedure.

#### **NTP-C158 Install the Electrical Cables**

| Purpose                                               | This procedure describes how to install the electrical DS-1 (64-pin Champ) and DS-3/EC-1 (coaxial) cables. To carry electrical traffic on the ONS 15310-MA, you must install electrical cables. |  |  |
|-------------------------------------------------------|----------------------------------------------------------------------------------------------------|--|--|
| Tools/Equipment                                       | Shielded coaxial cable terminated with BNC connectors for DS-3/EC-1 ports                                                                                                    |  |  |
|                                                       | 64-pin Champ connector terminated to shielded, twisted-pair cable                                                                                                    |  |  |
| Prerequisite Procedures                               | NTP-C157 Install Wires to Alarm, Timing, Craft, LAN, and UDC Pin<br>Connections, page 2-23                                                                                                    |  |  |
| <b>Required/As Needed</b>                             | As needed                                                                                                    |  |  |
| <b>Onsite/Remote</b>                                  | Onsite                                                                                                    |  |  |
| Security Level                                        | None                                                                                                    |  |  |
| Always use the supplied E wristband cable into either | SD wristband when working with a powered ONS 15310-MA. Plug the of the ESD jacks, on the far left and right faceplates in the shelf.                                                            |  |  |
|                                                       |                                                                                                    |  |  |
| Complete the "DLP-C258                                | Install CHAMP Cables for DS-1 Connection" task on page 19-75 as needed                                                                                                    |  |  |

Step 2 Complete the "DLP-C259 Install DS-3/EC-1 Cables" task on page 19-78 as needed.

Step 3 Complete the "DLP-C260 Route Cables" task on page 19-79 as needed.

**Step 4** If you need to verify the wiring continuity of DS-1 or DS-3 connections between the node and the DSX panel, continue with the "NTP-C173 Install the TST-DSX Card" procedure on page 2-25. Otherwise, continue with the "NTP-C159 Install and Remove SFPs" procedure on page 2-27.

Stop. You have completed this procedure.

#### NTP-C173 Install the TST-DSX Card

| Purpose                 | Use this procedure to install the TXT-DSX card and associated equipment.<br>The TST-DSX test card enables you to verify the wiring continuity of DS-1<br>and DS-3/EC-1 electrical connections between the ONS 15310-MA and the<br>external frame or DSX panel. |  |  |  |  |
|-------------------------|----------------------------------------------------------------------------------------------------|--|--|--|--|
| Tools/Equipment         | Cisco ONS 15310-MA DSX Wiring Verification kit                                                                                                    |  |  |  |  |
|                         | • TXT-DSX card                                                                                                    |  |  |  |  |
|                         | Handheld Receiver                                                                                                    |  |  |  |  |
|                         | • AC to DC power supply                                                                                                    |  |  |  |  |
|                         | DS3 patch cords                                                                                                    |  |  |  |  |
|                         | - 75-ohm male BNC connector to male WECo 440A male connector                                                                                                    |  |  |  |  |
|                         | - 75-ohm male BNC connector to WECo 358 male connector                                                                                                    |  |  |  |  |
|                         | - 75-ohm male BNC connector to 75-ohm male BNC connector                                                                                                    |  |  |  |  |
|                         | - 75-ohm male BNC connector to LCP connector                                                                                                    |  |  |  |  |
|                         | • DS1 patch cords                                                                                                    |  |  |  |  |
|                         | <ul> <li>100-ohm male Bantam connector to 100-ohm male Bantam connector</li> </ul>                                                                                                    |  |  |  |  |
|                         | - 100-ohm male Bantam connector to 100-ohm 310 connector                                                                                                    |  |  |  |  |
|                         | • 9-pin, EIA-232 female connector to 9-pin, EIA-232 female connector                                                                                                    |  |  |  |  |
| Prerequisite Procedures | NTP-C158 Install the Electrical Cables, page 2-24                                                                                                    |  |  |  |  |
| Required/As Needed      | As needed                                                                                                    |  |  |  |  |
| Onsite/Remote           | Onsite                                                                                                    |  |  |  |  |
| Security Level          | None                                                                                                    |  |  |  |  |

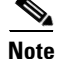

Used with a remote receiver, the TST-DSX card indicates whether the wiring connections are valid, which allows users to take corrective action prior to turning up service. The TST-DSX card is normally used in systems where there are no working services and likely no power applied. A hand-held remote receiver module is used with the TST-DSX card and is plugged into the DSX panel during testing using the provided cables. The receiver allows the user to initiate tests, display test status and errors, and store test results that can be transferred to a PC over an EIA-232 connection.

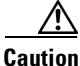

The goal of this procedure is to test the wiring between the DSX and an empty Cisco ONS 15310-MA shelf assembly. The wiring type is DS-1 or DS-3. There must be no DS-1 or DS-3 traffic on the side of the shelf being tested. The TST-DSX card disrupts service if it is plugged into a shelf side where a DS-1 or DS-3 card is carrying traffic.

- Step 1 Insert the TST-DSX card into one of the expansion slots on the shelf (either Side A, Slot 1 or 2, or Side B, Slot 5 or 6).
- **Step 2** If the shelf power is on, continue with Step 3. If the shelf power is not on, plug the supplied AC-to-DC adaptor into a wall outlet and plug the barrel connector of the power cable into the 48 VDC jack on the TST-DSX card faceplate.

- **Step 3** Set the TST-DSX card faceplate switch to the NORMAL position.
- **Step 4** Verify the state of the LEDs on the faceplate:
  - POWER is steady on.
  - ACTIVE blinks slowly, indicating that the TST-DSX is functional.
  - LOOP is off.
- **Step 5** Verify that the backplane wiring and connectors have been installed.

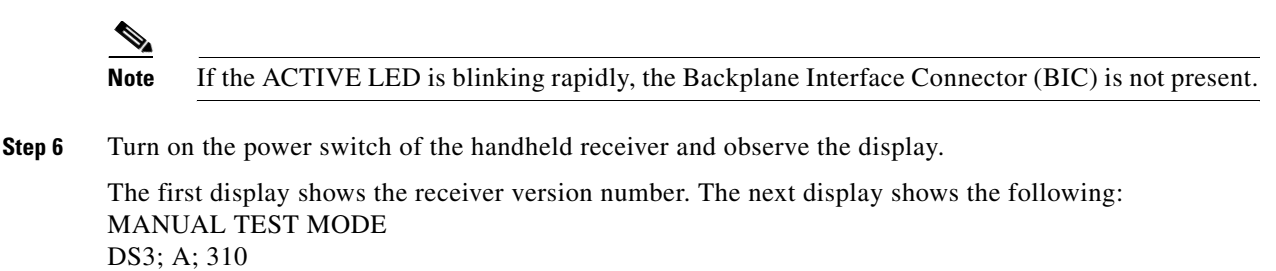

The last display shows either the DS-1 or DS-3 test mode and the status of the test.

- Step 7 If the display indicates 454 instead of 310 as the shelf mode, press the MENU key six times, press DISPLAY to change from 454 to 310 shelf mode, and then press the ENTER/ACCEPT key to save the setting.
- **Step 8** To change from one cable type to another (DS-1 or DS-3), press the MENU key once, press DISPLAY to change the setting, and then press ENTER/ACCEPT to store the setting.
- **Step 9** At the DSX wiring panel, insert an appropriate patch cord into the handheld receiver.
- **Step 10** Insert the other end of the patch cord into a port on the DSX wiring panel. The control unit's screen continuously shows the test result of any detected signal.

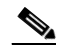

**Note** For more detailed information on using the TST-DSX card to verify and troubleshoot wiring between the ONS 15310-MA shelf and the DSX wiring panel, see the *Cisco ONS 15310-CL and Cisco ONS 15310-MA Troubleshooting Guide*.

Stop. You have completed this procedure.

## **NTP-C159 Install and Remove SFPs**

| Purpose                        | This procedure installs and removes SFPs. SFPs are hot-swappable<br>input/output devices that plug into SFP slots on the ONS 15310-MA<br>faceplate to link the port with the fiber-optic network. SFPs are known as<br>pluggable port modules (PPMs) in CTC. You can preprovision the multirate<br>SFPs using the "DLP-C192 Provision a Multirate Pluggable Port Module"<br>task on page 18-92. |  |  |
|--------------------------------|----------------------------------------------------------------------------------------------------|--|--|
| Tools/Equipment                | SFPs appropriate to the ONS 15310-MA. SFP types include OC-3, OC-12, OC-48, Ethernet, Gigabit Ethernet, and Fast Ethernet.                                                                                                    |  |  |
|                                | Refer to the "Card Reference" chapter in the <i>Cisco ONS 15310-CL and Cisco ONS 15310-MA Reference Manual</i> for SFP compatibility.                                                                                                    |  |  |
| <b>Prerequisite Procedures</b> | NTP-C151 Install the Power and Ground, page 2-12                                                                                                    |  |  |
| <b>Required/As Needed</b>      | As needed                                                                                                    |  |  |
| <b>Onsite/Remote</b>           | Onsite                                                                                                    |  |  |
| Security Level                 | None                                                                                                    |  |  |

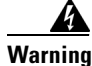

Class 1 laser product. Statement 1008

4 Warning

Invisible laser radiation may be emitted from disconnected fibers or connectors. Do not stare into beams or view directly with optical instruments. Statement 1051

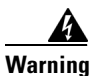

For copper SFPs, the Ethernet ports of ONS15310-MA are intra-building ports and are suitable only for connecting to cat-5 shielded (STP) cabling grounded at both ends.

- Step 1 Complete the "DLP-C16 Install SFP Connectors" task on page 17-22 as needed.
- **Step 2** Complete the "DLP-C17 Remove SFP Connectors" task on page 17-23 as needed.
- **Step 3** Continue with the "NTP-C160 Install Optical Cables" procedure on page 2-28.

Stop. You have completed this procedure.

### **NTP-C160 Install Optical Cables**

| Purpose                   | This procedure describes how to install fiber-optic cables in SFPs on the ONS 15310-MA. |
|---------------------------|-----------------------------------------------------------------------------------------|
| Tools/Equipment           | Single-mode fiber jumpers with LC connectors                                            |
|                           | Fiber boot                                                                              |
|                           | Optical power meter                                                                     |
|                           | Optical attenuators, as necessary                                                       |
| Prerequisite Procedures   | DLP-C16 Install SFP Connectors, page 17-22                                              |
| <b>Required/As Needed</b> | As needed                                                                               |
| <b>Onsite/Remote</b>      | Onsite                                                                                  |
| Security Level            | None                                                                                    |

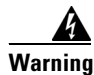

Class 1 laser product. Statement 1008

Invisible laser radiation may be emitted from disconnected fibers or connectors. Do not stare into beams or view directly with optical instruments. Statement 1051

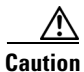

Always use the supplied ESD wristband when working with a powered ONS 15310-MA. Plug the wristband cable into either of the ESD jacks, on the far left and right faceplates in the shelf.

۵, Note

You can install the fiber immediately after installing the SFPs, or wait until you are ready to turn up the network. See Chapter 5, "Turn Up a Network."

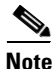

Inspect and clean all fiber connectors thoroughly. See the "NTP-C109 Clean Fiber Connectors" procedure on page 15-10 for instructions. Dust particles can degrade performance. Put caps on any fiber connectors that are not used.

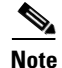

To install fiber-optic cables in the ONS 15310-MA, a fiber cable with the corresponding connector type must be connected to the transmit and receive ports on the SFPs. On ONS 15310-MA ports, the transmit and receive fiber for each optical signal are contained within a single SFP port.

**Step 1** Measure the optical receive levels using an optical power meter, compare the results with the allowable optical power levels for the installed SFPs, and attenuate accordingly. See Table 2-1 for the minimum and maximum levels for each SFP type.

| SFP                                           | Interface  | Transmitter Output<br>Power Min/Max (dBm) | Receiver Input Power<br>Min/Max (dBm) |
|-----------------------------------------------|------------|-------------------------------------------|---------------------------------------|
| ONS-SI-155-L1                                 | OC-3       | -5.0 to 0                                 | -34 to -10                            |
| ONS-SI-155-L2                                 | OC3        | -5.0 to 0                                 | -34 to -10                            |
| ONS-SI-155-I1                                 | OC-3       | -15 to -8.0                               | -28 to -8                             |
| ONS-SI-622-L1                                 | OC-12      | -3.0 to 2.0                               | -28 to -8                             |
| ONS-SI-622-L2                                 | OC-12      | -3.0 to 2.0                               | -28 to -8                             |
| ONS-SI-622-I1                                 | OC-12/OC-3 | -15 to -8.0                               | -28 to-8                              |
| ONS-SE-155-1470<br>through<br>ONS-SE-155-1610 | OC-3       | 0 to +5                                   | -34 to -3 (at BER 10 <sup>-10</sup> ) |
| ONS-SE-622-1470<br>through<br>ONS-SE-622-1610 | OC-12      | 0 to +5                                   | -28 to -3 (at BER 10 <sup>-10</sup> ) |
| ONS-SI-2G-I1=                                 | OC-48      | -5.0 to 0                                 | -18 to -0                             |
| ONS-SI-2G-L1=                                 | OC-48      | -3 to +2                                  | -27 to -9                             |
| ONS-SI-2G-L2=                                 | OC-48      | -3 to +2                                  | -28 to -9                             |
| ONS-SI-2G-S1=                                 | OC-48      | -10 to -3                                 | -18 to -3                             |
| ONS-SC-2G-30.3=<br>through<br>ONS-SC-2G-60.6= | OC-48      | 0 to +4                                   | -28 to -9                             |

| Table 2-1 O | ptical | Transmit | and | Receive | Levels |
|-------------|--------|----------|-----|---------|--------|
|             |        |          |     |         |        |

- **Step 2** As needed, complete the "DLP-C18 Install Fiber-Optic Cables in a 1+1 Configuration" task on page 17-24.
- **Step 3** As needed, complete the "DLP-C19 Install Fiber-Optic Cables for Path Protection Configurations" task on page 17-25.
- **Step 4** As needed, gently route the fiber cables away from the shelf. You might want to use the optional tie-down bar.
- Step 5Continue with the "NTP-C164 Perform the Shelf Installation Acceptance Test" procedure on page 2-29.Stop. You have completed this procedure.

#### **NTP-C164 Perform the Shelf Installation Acceptance Test**

| Purpose                        | Use this procedure to perform a shelf installation acceptance test.  |
|--------------------------------|----------------------------------------------------------------------|
| Tools/Equipment                | Voltmeter                                                            |
| <b>Prerequisite Procedures</b> | Applicable procedures in Chapter 2, "Install the Cisco ONS 15310-MA" |
| <b>Required/As Needed</b>      | Required                                                             |

| <b>Onsite/Remote</b> | Onsite             |
|----------------------|--------------------|
| Security Level       | Retrieve or higher |

**Step 1** Complete Table 2-2 on page 2-30 by verifying that each procedure was completed.

Table 2-2 ONS 15310-MA Shelf Installation Task Summary

| Description                                                                             | Completed |
|-----------------------------------------------------------------------------------------|-----------|
| NTP-C149 Unpack and Inspect the ONS 15310-MA Shelf Assembly, page 2-5                   |           |
| NTP-C150 Install the Shelf Assembly, page 2-5                                           |           |
| NTP-C169 Install the Cable Management Bracket, page 2-6                                 |           |
| NTP-C167 Install the EIAs, page 2-10                                                    |           |
| NTP-C151 Install the Power and Ground, page 2-12                                        |           |
| NTP-C152 Install the Fan-Tray Assembly, page 2-14                                       |           |
| NTP-C153 Install the CTX2500 Cards, page 2-16                                           |           |
| NTP-C154 Install the Ethernet Cards, page 2-19                                          |           |
| NTP-C155 Install the Electrical Cards, page 2-20                                        |           |
| NTP-C156 Install the Filler Cards, page 2-22                                            |           |
| NTP-C157 Install Wires to Alarm, Timing, Craft, LAN, and UDC Pin Connections, page 2-23 |           |
| NTP-C158 Install the Electrical Cables, page 2-24                                       |           |
| NTP-C173 Install the TST-DSX Card, page 2-25                                            |           |
| NTP-C159 Install and Remove SFPs, page 2-27                                             |           |
| NTP-C160 Install Optical Cables, page 2-28                                              |           |

- **Step 2** Check each wire and cable connection to make sure all cables are locked securely. If a wire or cable is loose, return to the appropriate procedure in this chapter to correct it.
- **Step 3** Complete the "DLP-C20 Measure Voltage" task on page 17-28.

Stop. You have completed this procedure.

## **NTP-C161 Preprovision an SFP Slot**

| Purpose                   | This procedure preprovisions SFPs, which are referred to as pluggable port modules (PPMs) in CTC. OC-3, OC-12, OC-48, and multirate (OC-3/OC-12) PPMs are compatible with the ONS 15310-MA. The SFP slots are located on the CTX2500 card. |
|---------------------------|----------------------------------------------------------------------------------------------------|
| Tools/Equipment           | None                                                                                                    |
| Prerequisite Procedures   | Chapter 3, "Connect the PC and Log into the GUI"                                                                                                    |
| <b>Required/As Needed</b> | As needed                                                                                                    |

| <b>Onsite/Remote</b>                                                                                        | Onsite or remote                                                                                                    |  |  |
|----------------------------------------------------------------------------------------------------|----------------------------------------------------------------------------------------------------|--|--|
| Security Level                                                                                              | Provisioning or higher                                                                                                    |  |  |
| Complete the "DLP-C2 network.                                                                               | 29 Log into CTC" task on page 17-44 to log into an ONS 15310-MA on the                                                                                                    |  |  |
| Click the <b>Alarms</b> tab:                                                                                |                                                                                                    |  |  |
| <b>a.</b> Verify that the alar page 17-109 as neg                                                           | m filter is not turned on. See the "DLP-C88 Disable Alarm Filtering" task on cessary.                                                                                                    |  |  |
| <b>b.</b> Verify that no unex<br>resolve them befor<br><i>Troubleshooting G</i>                             | xplained conditions appear on the network. If unexplained conditions appear, we continuing. Refer to the <i>Cisco ONS 15310-CL and Cisco ONS 15310-MA uide</i> .                                                                                                    |  |  |
| <b>c</b> . Complete the "DL information.                                                                    | P-C223 Export CTC Data" task on page 19-20 to export alarm and condition                                                                                                    |  |  |
| In node view, double-c                                                                                      | lick the CTX2500 card.                                                                                                    |  |  |
| Click the <b>Provisioning &gt; Pluggable Port Modules</b> tabs.                                             |                                                                                                    |  |  |
| 5 In the Pluggable Port Modules pane, click <b>Create</b> . The Create PPM dialog box appears.              |                                                                                                    |  |  |
| In the Create PPM dialog box, complete the following:                                                       |                                                                                                    |  |  |
| • PPM—Click the s                                                                                           | ot number where the SFP is installed from the drop-down list.                                                                                                    |  |  |
| • PPM Type—Click port is supported, 1                                                                       | the number of ports supported by your SFP from the drop-down list. If only one <b>PPM (1 port)</b> is the only option.                                                                                                    |  |  |
| Click <b>OK</b> . The newly of<br>Pluggable Port Module<br>preprovisioned PPM as<br>the pane turns white ar | created port appears on the Pluggable Port Modules pane. The row on the<br>es pane turns light blue and the Actual Equipment Type column lists the<br>s unknown until the actual SFP is installed. After the SFP is installed, the row on<br>ad the column lists the equipment name.                                                                                                    |  |  |
| Verify that the PPM ap<br>through 7.                                                                        | pears in the list on the Pluggable Port Modules pane. If it does not, repeat Steps 5                                                                                                    |  |  |
| Repeat Steps 5 through                                                                                      | 8 to provision a second PPM.                                                                                                    |  |  |
| Click OK.                                                                                                   |                                                                                                    |  |  |
| When you are ready to<br>page 17-22. If you prej<br>Provision the Optical I                                 | install the SFP, complete the "DLP-C16 Install SFP Connectors" task on<br>provisioned a multirate SFP, you must select the line rate using the "DLP-C193<br>Line Rate" task on page 18-92.                                                                                                    |  |  |
| Stop. You have compl                                                                                        | eted this procedure.                                                                                                    |  |  |
|                                                                                                    | Onsite/Remote<br>Security Level<br>Complete the "DLP-C2<br>network.<br>Click the Alarms tab:<br>a. Verify that the alar<br>page 17-109 as near<br>b. Verify that no uney<br>resolve them befor<br><i>Troubleshooting G</i><br>c. Complete the "DL<br>information.<br>In node view, double-c<br>Click the Provisioning<br>In the Pluggable Port M<br>In the Create PPM dial<br>• PPM—Click the sl<br>• PPM Type—Click<br>port is supported, 1<br>Click OK. The newly of<br>Pluggable Port Module<br>preprovisioned PPM as<br>the pane turns white ar<br>Verify that the PPM app<br>through 7.<br>Repeat Steps 5 through<br>Click OK.<br>When you are ready to<br>page 17-22. If you prep<br>Provision the Optical I |  |  |

## **NTP-C162 Preprovision a Card Slot**

| Purpose                        | This procedure describes how to preprovision a slot in the software before physical card installation. |
|--------------------------------|----------------------------------------------------------------------------------------------------|
| <b>Tools/Equipment</b>         | None                                                                                                   |
| <b>Prerequisite Procedures</b> | Chapter 3, "Connect the PC and Log into the GUI"                                                       |
| <b>Required/As Needed</b>      | As needed                                                                                              |

|       | Onsit                                                                                                    | te/Remote                                                       | Onsite or remote                                                                                                    |
|-------|----------------------------------------------------------------------------------------------------|-----------------------------------------------------------------|----------------------------------------------------------------------------------------------------|
|       | Secu                                                                                                    | rity Level                                                      | Provisioning or higher                                                                                              |
| tep 1 | Comp<br>the slo                                                                                                    | lete the "DLP-C2<br>ot. If you are alre                         | 29 Log into CTC" task on page 17-44 at the node where you want to preprosivion ady logged in, continue with Step 2. |
| tep 2 | Right                                                                                                    | Right-click the empty slot where you will later install a card. |                                                                                                    |
| tep 3 | From the Add Card shortcut menu, navigate to Ethernet or DSn and choose the card type you want (CE-100T-8 or ML-100T-8 for Ethernet; DS1-28/DS3-EC1-3 or DS1-84/DS3-EC1-3 for DSn). |                                                                 |                                                                                                    |
|       |                                                                                                    |                                                                 |                                                                                                    |
|       | Note                                                                                                    | When you prep                                                   | provision a slot, the card appears purple in the CTC shelf display. When you                                        |

#### **NTP-C163 Remove and Replace a Card**

| Purpose                   | This procedure describes how to remove and replace cards in the ONS 15310-MA shelf. |
|---------------------------|-------------------------------------------------------------------------------------|
| Tools/Equipment           | None                                                                                |
| Prerequisite Procedures   | NTP-C154 Install the Ethernet Cards, page 2-19                                      |
|                           | NTP-C158 Install the Electrical Cables, page 2-24                                   |
| <b>Required/As Needed</b> | As needed                                                                           |
| <b>Onsite/Remote</b>      | Onsite                                                                              |
| Security Level            | Provisioning or higher                                                              |

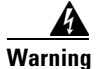

Blank faceplates and cover panels serve three important functions: they prevent exposure to hazardous voltages and currents inside the chassis; they contain electromagnetic interference (EMI) that might disrupt other equipment; and they direct the flow of cooling air through the chassis. Do not operate the system unless all cards, faceplates, front covers, and rear covers are in place. Statement 1029

- **Step 1** If you are not logged into CTC and you need to remove a card, continue with Step 3. When you log into CTC, troubleshoot the mismatched equipment (MEA) or Improper Removal (IMPRMVL) alarm using the *Cisco ONS 15310-CL and Cisco ONS 15310-MA Troubleshooting Guide*.
- **Step 2** If you are logged into CTC, on the node view shelf graphic right-click the card that you want to remove and choose **Delete Card**.

You cannot delete a card if any of the following conditions apply:

- The card is a CTX2500 card. To replace a CTX2500 card, refer to the *Cisco ONS 15310-CL and Cisco ONS 15310-MA Troubleshooting Guide*.
- The card is part of an optical protection group; see the "DLP-C138 Delete a Protection Group" task on page 18-43.

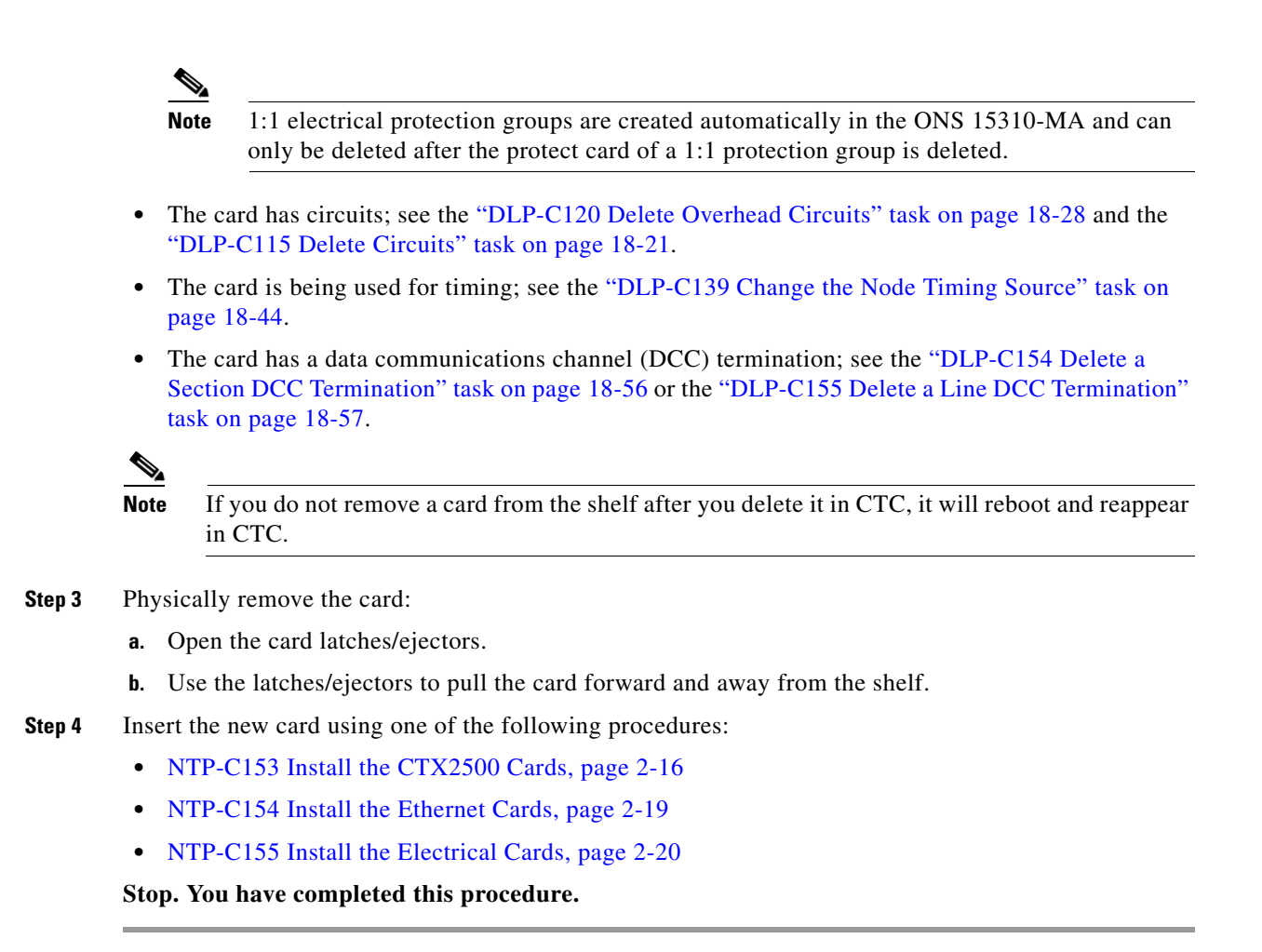

#### **NTP-C168 Install the Front Door**

| Purpose                        | This procedure replaces the front door and door ground strap after<br>installing cards and fiber-optic cables. |
|--------------------------------|----------------------------------------------------------------------------------------------------|
| Tools/Equipment                | Front-door kit (53-2617-XX)                                                                                    |
|                                | • Door hinge                                                                                                   |
|                                | • Door striker                                                                                                 |
|                                | • 4-40 screws (8)                                                                                              |
|                                | • Ground cable                                                                                                 |
|                                | • Hex nuts (2)                                                                                                 |
| <b>Prerequisite Procedures</b> | NTP-C150 Install the Shelf Assembly, page 2-5                                                                  |
| <b>Required/As Needed</b>      | Required                                                                                                    |
| <b>Onsite/Remote</b>           | Onsite                                                                                                    |
| Security Level                 | None                                                                                                    |
|                                |                                                                                                    |

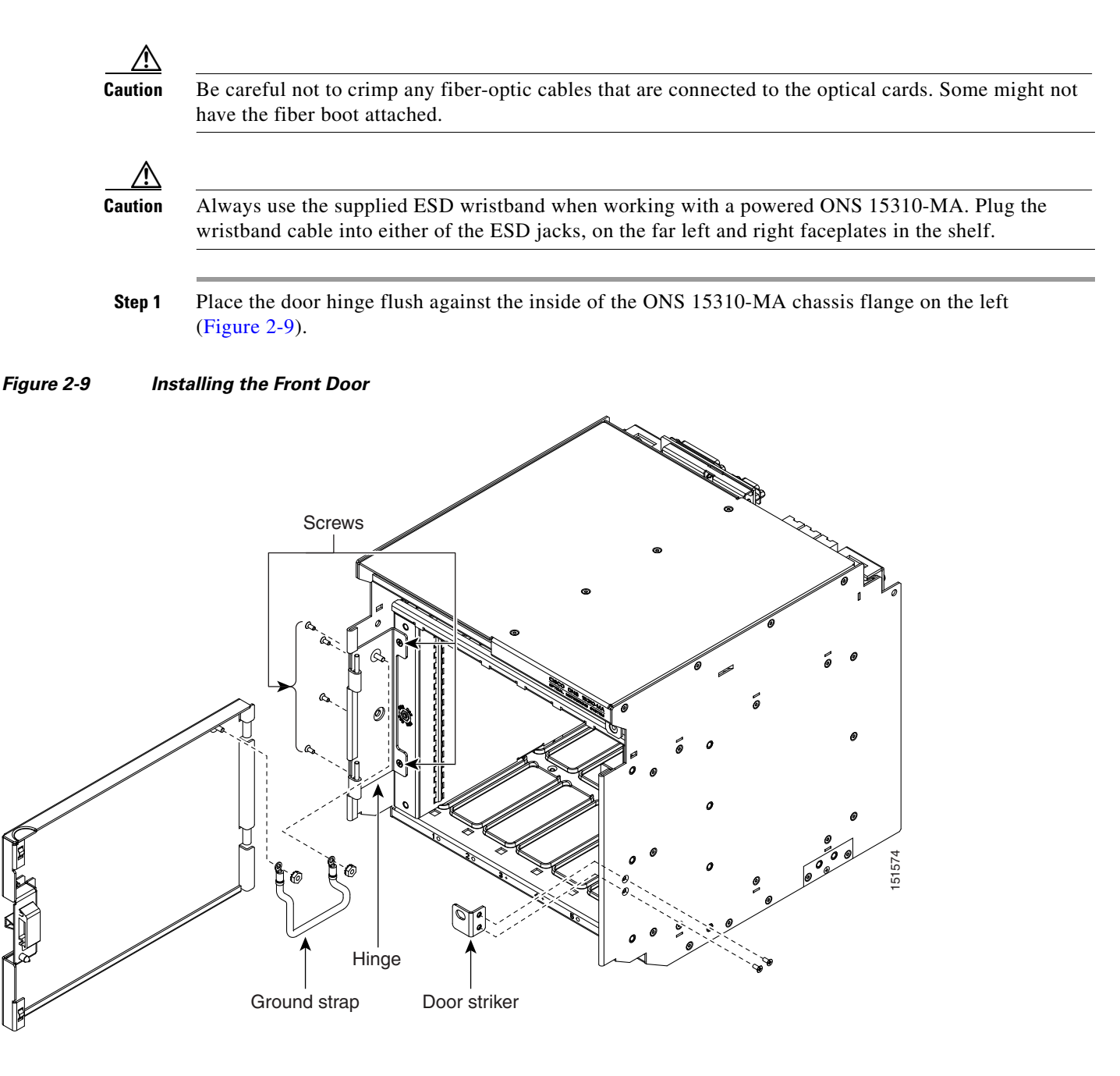

- **Step 2** Line up the four screw holes on the door hinge with the corresponding screw holes on the flange of the shelf assembly. Make sure the other two holes on the hinge line up with the two holes on the ESD faceplate on the left side of the shelf.
- **Step 3** Approaching the shelf assembly from the left side, install four 4-40 screws to attach the door hinge to the chassis flange.
- **Step 4** Install two 4-40 screws through the hinge into the ESD faceplate.
- **Step 5** Attach the door striker to the right side of the chassis using the remaining two 4-40 screws.
- **Step 6** Slide the front door downward onto the hinge pins.

- **Step 7** Using the 5/16-inch nut driver, attach the ground cable to the threaded studs on the door and hinge with two hex nuts. Ensure the ground cable is looped or bent downward to avoid being pinched or caught when the door is closed.
- **Step 8** Close the front door.

<u>//</u> Caution

Be careful not to crimp any cables that are connected to the installed cards.

Stop. You have completed this procedure.

#### NTP-C191 Install the Rear Cover

| Purpose                        | This procedure explains how to install the rear cover on an ONS 15310-MA shelf. |
|--------------------------------|---------------------------------------------------------------------------------|
| <b>Tools/Equipment</b>         | • #2 Phillips screwdriver                                                       |
|                                | • 1/4-inch nut driver                                                           |
|                                | • Six 1/4-inch hexagonal standoffs 6-32 x 3.3.25                                |
| <b>Prerequisite Procedures</b> | NTP-C158 Install the Electrical Cables, page 2-24                               |
| <b>Required/As Needed</b>      | Required                                                                        |
| <b>Onsite/Remote</b>           | Onsite                                                                          |
| Security Level                 | None                                                                            |

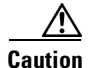

Always use the supplied ESD wristband when working with a powered ONS 15310-MA. For detailed instructions on how to wear the ESD wristband, refer to the Cisco ONS Electrostatic Discharge (ESD) and Grounding Guide.

٩, Note

Connect all cables on the backplane before installing the rear cover.

**Step 1** Using a #2 Phillips screw driver, remove the six panhead screws from the Electrical Interface Assemblies (EIAs) located on the A-side and B-side of the backplane Figure 2-10.

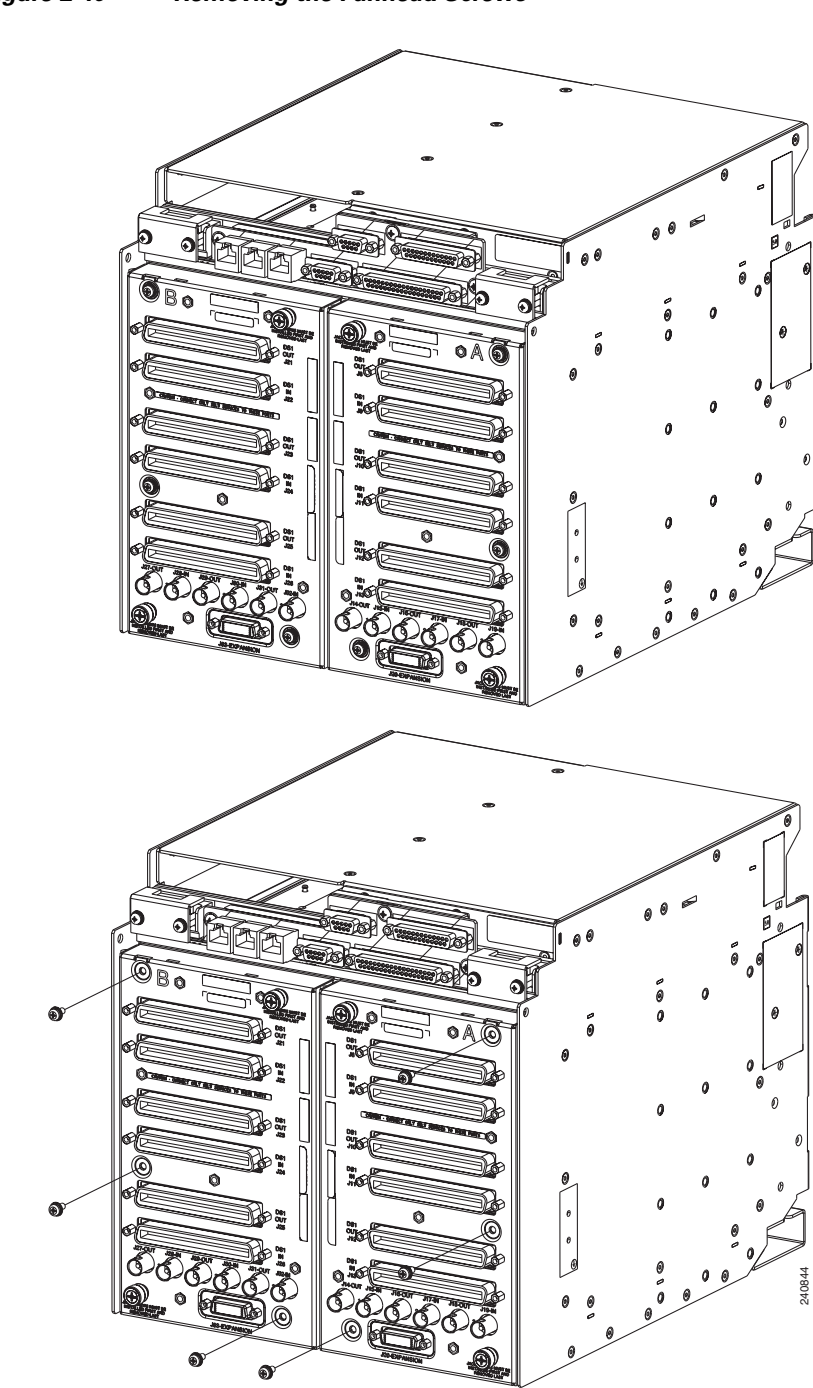

Figure 2-10 Removing the Panhead Screws

- **Step 2** Using the 1/4-inch nut driver, install the six hexagonal standoffs onto the mounting holes that held the six panhead screws.
- **Step 3** Align the holes on the rear cover with the hexagonal standoffs.

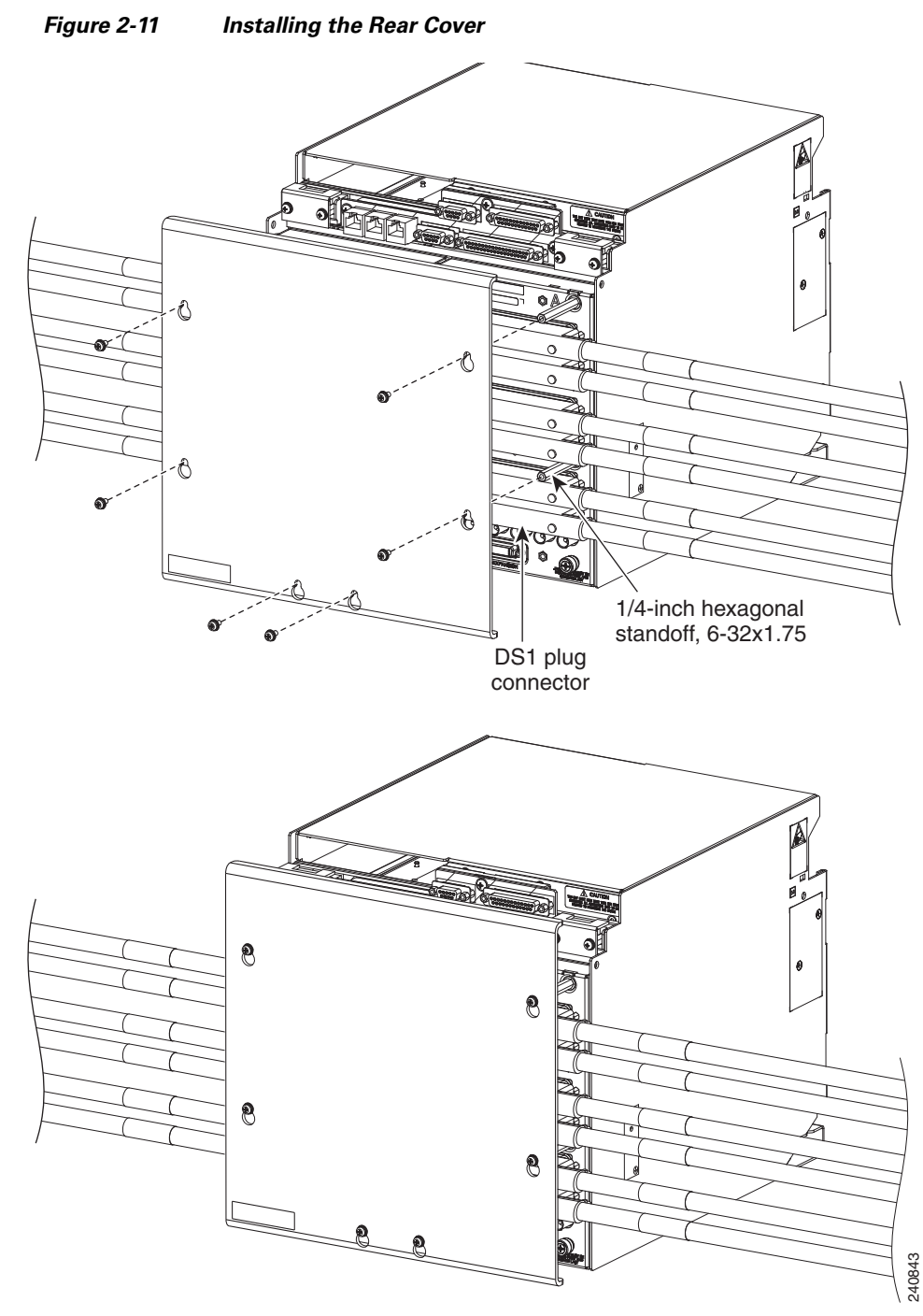

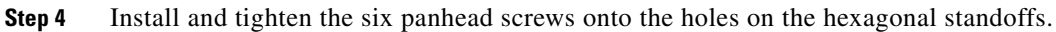

#### 

**Note** You can also reverse the order of the procedure, and install the panhead screws onto the hexagonal standoffs first, place the rear cover on the standoffs, and finally tighten the panhead screws. The rear cover has oval cut-outs to allow this operation.

Stop. You have completed this procedure.

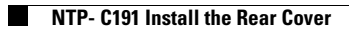